IRS e-Services IRS *e-file* Application Process for Large Corporations Required to *e-file* 

## What is e-Services?

• Suite of products designed for tax professionals and taxpayers to do business with IRS electronically

## • Includes:

- Registration
- IRS *e-file* Application
- Preparer Tax Identification Number (PTIN) Application
- Tax Identification Number (TIN) Matching Application
- e-filing "Incentive" Products
- Accessed through a secure environment known as the "Registered User Portal (RUP)"

# How do I get started?

- Every person in your corporation who will be identified on your IRS *e- file* Application will be Register with e-Services
- Registration is a one-time, universal process that authenticates you and allows you to do business electronically with IRS
- Follow the instructions in IRS *e-file* for Large Taxpayers Filing Their Own Corporate Income Tax Return which is an addendum to <u>Publication 4163</u> <u>Modernized e-File (MeF) Information for</u> <u>Authorized IRS *e-file* Providers for Business <u>Returns.</u>
  </u>

Now that you have successfully registered, you will create the IRS *e-file* Application for your corporation

## Why do I have to create an IRS *e-file* Application?

Provides authorization to *e-file* your corporation's return

–Electronic Filing Identification Number (EFIN)

–Electronic Transmitter Identification Number (ETIN)

- Establishes the form type (1120/1120-F/1120S) you will file with IRS
- Establishes the transmission channel

# What do I need to determine to create my IRS *e-file* Application?

You must determine who will perform certain functions for your corporation and gather the necessary information to complete your Application. You will need to decide:

- 1.Who will be your Responsible Official(s) [you can up to five; recommend two for back-up purposes] and what authorities they will have
- 2.Who will be your Delegated User(s) and what authorities the RO will grant
- 3.What form(s) you will *e-file*
- 4.How you will transmit your return (transmission channel)

# Start at e-Services Registered User Portal (RUP)

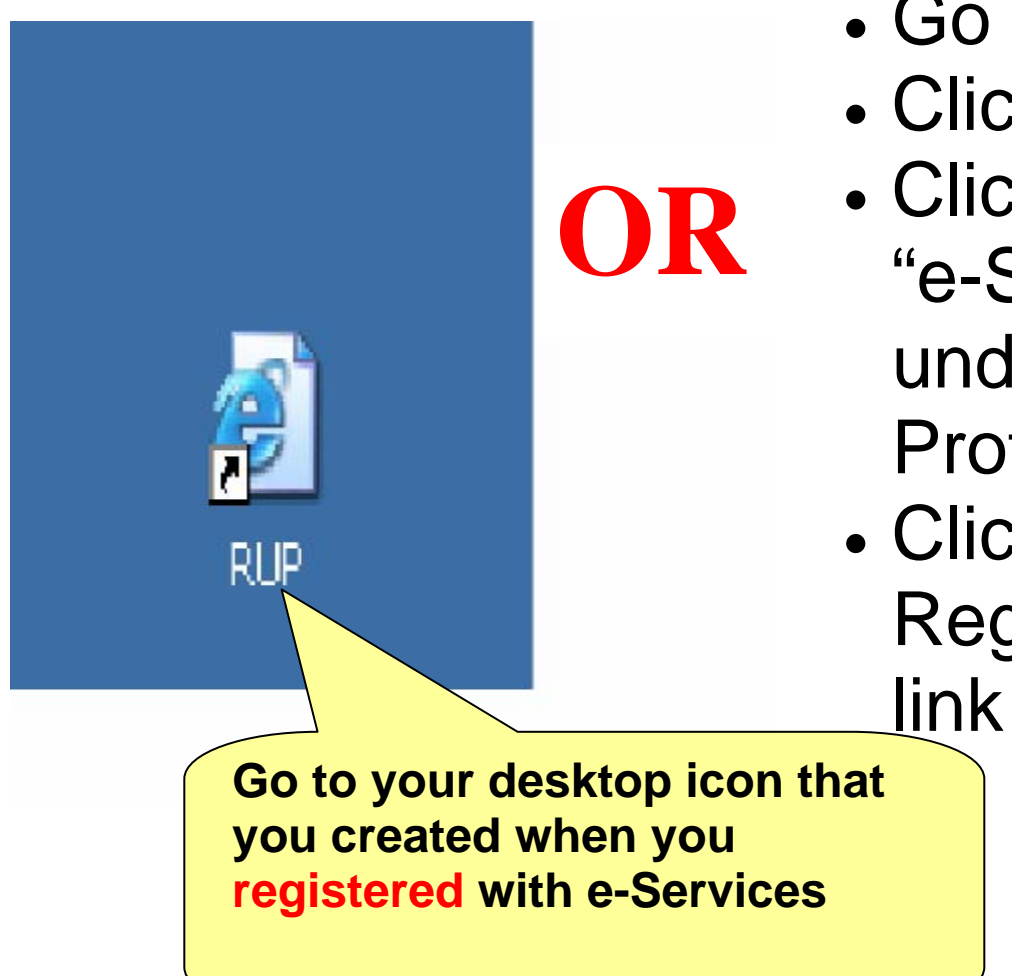

- Go to irs.gov
- Click
- Click on the "e-Services" link under the Tax Professionals box.
- Click the "Already Registered? Login"

## Login Screen

| Login                                                                                             |                                                                                                    |
|---------------------------------------------------------------------------------------------------|----------------------------------------------------------------------------------------------------|
|                                                                                                   | Username Password                                                                                                    |
| Login with the<br>Jsername and<br>Password you created<br>when you registered<br>with e-Services. | Not registered? Register here         FORGOT YOUR PASSWORD?         rd is not working for some reason, click here to get a new one. You will need your username, name, nal registration.         any or all electronic services, products and/or applications, at both the individual or business entity hat constitutes or appears to constitute misuse or abuse of any electronic services, products or         ted States Government System, which may be used only for authorized purposes. Unauthorized ay result in criminal prosecution. The Government may monitor and audit the usage of this system, and em constitutes consent to such monitoring and auditing. Unauthorized attempts to upload information thy prohibited and are subject to prosecution under the Computer Fraud and Abuse Act of 1986 and |
|                                                                                                   | I Accept I Do Not Accept                                                                                                    |

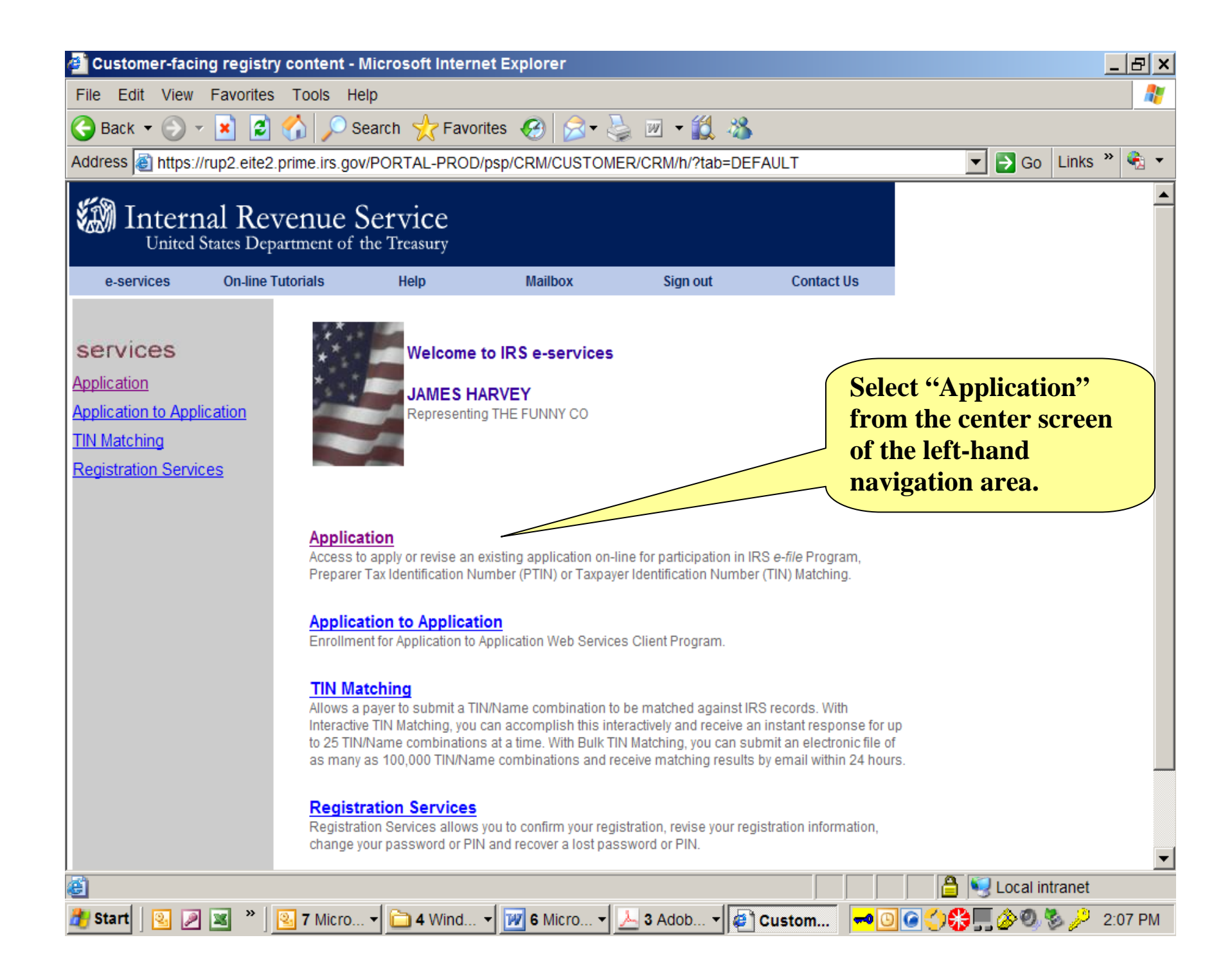

| Intern     | al Revenue States Department of                                                                                                    | Service<br>the Treasury                                                                                                    |                |          |            |                                                  |
|------------|----------------------------------------------------------------------------------------------------|----------------------------------------------------------------------------------------------------|----------------|----------|------------|--------------------------------------------------|
| e-services | on-line Tutorials         ation         ervices         vstem         Preparer T         The Preparer T         The Preparer O         The Form V         use this not clients. Ap | Help<br>Lication<br>ation to participate I<br>cation information ar<br>m. You may use this<br>Latching Application<br>ay apply for Taxpayel<br>mit TIN/Name comb<br>Tax ID Number (PTI<br>rer Tax Identification<br>V-7P. The PTIN App<br>umber as an alterna<br>plications for PTIN of | Mailbox        | Sign out | Contact Us | File<br>on" from the<br>een or the<br>navigation |
|            |                                                                                                    | e-services                                                                                                    | Privacy Policy |          |            |                                                  |

| e-services                                                        | On-line Tutorials                 | Help                             | Mailbox                     | Sign out                      |
|-------------------------------------------------------------------|-----------------------------------|----------------------------------|-----------------------------|-------------------------------|
| ist of Applications                                               | Firm Type                         |                                  |                             | _                             |
| e-file Applicati                                                  | on                                |                                  |                             |                               |
| You may select an existir<br>Application.                         | ng application to revise or compl | ete from the list below. Y       | ou can begin a new applicat | ion by clicking on <b>New</b> |
| New Application                                                   |                                   |                                  |                             |                               |
| Best Services- Test, 310                                          | LOWELL STREET, ANDOVER,           | MA 01810 <completed></completed> |                             |                               |
| Build Testing, 5000 ELL                                           | IN RD, LANHAM, MD 200             | <pre>chotod&gt;</pre>            |                             |                               |
| company for Testing Ag                                            | ain, 310 Lowell St, Andover, MA ( | )1810 < <del>Comp</del>          |                             |                               |
|                                                                   |                                   |                                  | Selec                       | ot "New Application"          |
|                                                                   |                                   |                                  | Delet                       |                               |
|                                                                   |                                   |                                  |                             |                               |
|                                                                   |                                   |                                  |                             |                               |
|                                                                   |                                   |                                  |                             |                               |
|                                                                   |                                   |                                  |                             |                               |
|                                                                   |                                   |                                  |                             |                               |
|                                                                   |                                   |                                  |                             |                               |
|                                                                   |                                   |                                  |                             |                               |
|                                                                   |                                   |                                  |                             |                               |
|                                                                   |                                   |                                  |                             |                               |
|                                                                   |                                   |                                  |                             |                               |
|                                                                   |                                   |                                  |                             |                               |
|                                                                   |                                   |                                  |                             |                               |
|                                                                   |                                   |                                  |                             |                               |
|                                                                   |                                   |                                  |                             |                               |
| <u>Close Office</u>                                               |                                   |                                  |                             |                               |
| <u>Close Office</u>                                               |                                   |                                  |                             |                               |
| Close Office<br>Cancel                                            |                                   |                                  |                             |                               |
| Close Office<br>Cancel                                            |                                   |                                  |                             |                               |
| <u>Close Office</u><br>Cancel                                     |                                   |                                  |                             |                               |
| <u>Close Office</u><br>Cancel<br>st of Applications   <u>Firm</u> | Туре                              |                                  |                             |                               |
| <u>Close Office</u><br>Cancel<br>st of Applications   <u>Firm</u> | Туре                              |                                  |                             |                               |
| <u>Close Office</u><br>Cancel<br>st of Applications   <u>Firm</u> | Туре                              |                                  |                             |                               |

| 🚰 e-File Applicat                                                                                                    | ion - Microsoft Interr                                                                                                    | et Explorer                                                                                                    |                                                                                                    |                                                                                                    |                                                                                    |                                                                                                    |                    |                         |                   | _ E  | ×          |
|----------------------------------------------------------------------------------------------------|----------------------------------------------------------------------------------------------------|----------------------------------------------------------------------------------------------------|----------------------------------------------------------------------------------------------------|----------------------------------------------------------------------------------------------------|------------------------------------------------------------------------------------|----------------------------------------------------------------------------------------------------|--------------------|-------------------------|-------------------|------|------------|
| File Edit View                                                                                                    | Favorites Tools H                                                                                                    | elp                                                                                                    |                                                                                                    |                                                                                                    |                                                                                    |                                                                                                    |                    |                         |                   |      | <b>R</b>   |
| 🕒 Back 👻 🕥 🗸                                                                                                    | 🖹 🎓 🔊 s                                                                                                    | earch 🤺 Favorites                                                                                                    | 🚱 🔗 - 👌                                                                                                    | 🎍 🗹 🗕 🔣 .                                                                                                    | 8                                                                                  |                                                                                                    |                    |                         |                   |      |            |
| Address 🙆 https://                                                                                                    | /rup2.eite2.prime.irs.go                                                                                                    | v/PORTAL-PROD/psp/                                                                                                    | CRM/CUSTON                                                                                                    | IER/CRM/c/APP_                                                                                                    | MENU                                                                               | IRS.APP_E                                                                                                    | FILECRE            |                         | Go Links          | » 🦷  | ) <b>-</b> |
| United Street                                                                                                    | al Revenue States Department of                                                                                                    | Service<br>the Treasury                                                                                                    |                                                                                                    |                                                                                                    |                                                                                    |                                                                                                    |                    |                         |                   |      |            |
| e-services                                                                                                    | On-line Tutorials                                                                                                    | Help                                                                                                    | Mailbox                                                                                                    | Sign out                                                                                                    |                                                                                    | Contact Us                                                                                                    | s                  |                         |                   |      |            |
| List of Applicatio                                                                                                    | ns 📔 Firm Type 🔤                                                                                                    |                                                                                                    |                                                                                                    |                                                                                                    |                                                                                    | _                                                                                                    |                    |                         |                   |      |            |
|                                                                                                    |                                                                                                    | e-file Applica                                                                                                    | tion: Firm/                                                                                                    | Organizatior                                                                                                    | n Bus                                                                              | siness Ty                                                                                                    | ре                 |                         |                   |      |            |
| Thank you for visiting<br>e-file Program". This<br>Firm/Organization an<br>regard to each of the<br>Security Number of al<br>the Social Security A<br>You will have the opp<br>revise the application<br>for review by the Inter<br>The time it takes to fil | our new on-line e-file appl<br>is the Form 8633 on-line a<br>d personal information incl<br>Principals and Responsib<br>I Delegated Users. The IR<br>dministration and the tax<br>ortunity to save your applic<br>with your information. Onc<br>nal Revenue Service (IRS). | Ication site where you will<br>pplication process. The ap<br>uding Social Security Num<br>e Officials you will be addi<br><b>S will compare the inform</b><br><b>return information you pr</b><br>ation, if you do not have all<br>e you have input all the red<br>The IRS will process your<br>ry by organization and will | be able to compl<br>plication process<br>ber, Date of Birth<br>ng to your applica<br><b>ation in the "Rec</b><br><b>eviously filed.</b><br>the information r<br>quired information<br>application and<br>usually take betw | ete a new "Applicati<br>s will ask you for info<br>, U.S. Citizenship a<br>ation. You will also r<br><b>juired Fields" with i</b><br>equired, and will be<br>allowe<br>send you a notificati<br>een 20-45 minutes | on to pa<br>ormatio<br>nd Hon<br>need to<br>informa<br>e able<br>ed to s<br>ion as | articipate in the<br>on regarding yo<br>ne Address with<br>know the Soci<br>ation received<br>Select<br>your<br>Busin | t "Co<br>Firm/     | rporati<br>Organ<br>pe. | on" as<br>ization |      |            |
| *Does your fit<br>When you have<br>• Select Next to g                                                                                                    | m have an Employer<br>finished Firm/Organ<br>o to the Corporation page.                                                                                                    | *Business Type (Require<br>Identification Numb<br>(EIN)? (Require<br><b>ization Business Typ</b><br><u>e-services Privacy</u>                                                                                                    | d): Corporatio<br>er Credit Unio<br>Federal Go<br>Limited Lia<br>Local Gove<br>Partnership<br>Personal S<br>Po<br>Sole-Propr<br>State Gove<br>Volunteer (                                                                  | n<br>n<br>vernment Agenc<br>bility Company<br>bility Partnership<br>rnment Agency<br>ervice Corporati<br>ietorship<br>rnment Agency<br>Drganization                                                               |                                                                                    |                                                                                                    |                    | 📇 📢 L                   | ocal intranet     |      | •          |
| 🎒 Start 🛛 💽 🔎                                                                                                    | 💌 » 😢 7 Micro                                                                                                    | . 🗸 🛅 4 Wind 🖌 🍺                                                                                                    | 9 Micro                                                                                                    | 3 Adob                                                                                                    | <br>@]e                                                                            | -File A                                                                                                    | <mark>0</mark> 🖸 🍘 |                         | 80 8 <i>p</i>     | 2:23 | PM         |

| 曫 e-File Applicat                                                                                                    | tion - Microsoft Intern                                                                                                    | net Explorer                                                                                                    |                                                                                                    |                                                                                                    |                                                                                                |                                                                   | _ 8 ×    |
|----------------------------------------------------------------------------------------------------|----------------------------------------------------------------------------------------------------|----------------------------------------------------------------------------------------------------|----------------------------------------------------------------------------------------------------|----------------------------------------------------------------------------------------------------|------------------------------------------------------------------------------------------------|-------------------------------------------------------------------|----------|
| File Edit View                                                                                                    | Favorites Tools H                                                                                                    | elp                                                                                                    |                                                                                                    |                                                                                                    |                                                                                                |                                                                   |          |
| 🕒 Back 👻 🛞                                                                                                    | - 💌 😰 🏠 🔎 s                                                                                                    | Search 🤺 Favor                                                                                                    | ites 🕢 😒 🗸                                                                                                    | 🎍 👿 🗸 🎇 🕹                                                                                                    | 3                                                                                              |                                                                   |          |
| Address E https:/                                                                                                    | //rup2.eite2.prime.irs.go                                                                                                    | v/PORTAL-PROD/                                                                                                    | psp/CRM/CUSTOM                                                                                                    | ER/CRM/c/APP                                                                                                    | MENU IRS.APP EFILED                                                                            | REAT IR: 🔽 🔁 Go Link:                                             | s » 🕼 🗸  |
| E Interr                                                                                                    | nal Revenue<br>States Department of                                                                                                    | Service<br>the Treasury                                                                                                    |                                                                                                    |                                                                                                    |                                                                                                |                                                                   |          |
| e-services                                                                                                    | On-line Tutorials                                                                                                    | Help                                                                                                    | Mailbox                                                                                                    | Sign out                                                                                                    | Contact Us                                                                                     |                                                                   |          |
| List of Applicatio                                                                                                    | ons 👖 Firm Type _                                                                                                    |                                                                                                    |                                                                                                    |                                                                                                    |                                                                                                |                                                                   | <u> </u> |
|                                                                                                    |                                                                                                    | e-file App                                                                                                    | lication: Firm/0                                                                                                    | Organization                                                                                                    | Business Type                                                                                  |                                                                   |          |
| Thank you for visiting<br>e-file Program". This<br>Firm/Organization an<br>regard to each of the<br>Security Number of a<br>the Social Security A<br>You will have the opp<br>revise the application<br>for review by the Inter<br>The time it takes to fi<br>*Does your fi | y our new on-line e-file app<br>is the Form 8633 on-line a<br>ind personal information inc<br>Principals and Responsib<br>all Delegated Users. The IR<br>Administration and the tax<br>portunity to save your applic<br>in with your information. One<br>rnal Revenue Service (IRS)<br>Il out the application can va | lication site where you<br>application process. Ti<br>luding Social Security<br>le Officials you will be<br>s will compare the in<br>return information y<br>cation, if you do not hat<br>ce you have input all th<br>. The IRS will process<br>any by organization and<br>*Business Type (Re<br>r Identification No<br>(EIN)? (Req | a will be able to comple<br>he application process<br>Number, Date of Birth,<br>adding to your applican<br>formation in the "Requined<br>ou previously filed.<br>We all the information re-<br>ne required information re-<br>ne required information<br>syour application and s<br>d will usually take betwee<br>equired): Corporation<br>umber Yes v | ete a new "Appli<br>will ask you fo<br>U.S. Citizensh<br>tion. You will a<br>uired Fields" w<br>equired, and w<br>you will be<br>send you a<br>een 7 minut | Selection "Co<br>your Firm/Or<br>Business Type<br>defaults the q<br>to "YES".<br>Click "Next". | rporation" as<br>eganization<br>e automatically<br>uestion on EIN |          |
| When you have<br>Select Next to o                                                                                                    | e finished Firm/Orgar                                                                                                    | ization Business                                                                                                    | s Type, you may:                                                                                                    |                                                                                                    |                                                                                                |                                                                   |          |
| Colort Consolt                                                                                                    | a avit the explication                                                                                                    |                                                                                                    |                                                                                                    |                                                                                                    |                                                                                                |                                                                   | -        |
|                                                                                                    |                                                                                                    | e-services Pr                                                                                                    | rivacy Policy                                                                                                    |                                                                                                    |                                                                                                |                                                                   |          |
| Ē                                                                                                    |                                                                                                    |                                                                                                    |                                                                                                    |                                                                                                    |                                                                                                | 🔒 🧐 Local intranet                                                | t        |
| 者 Start 🛛 💁 🔎                                                                                                    | ) 💌 🎽 🖳 <b>8</b> Micro.                                                                                                    | 🚽 🛅 4 Wind                                                                                                    | ▼ 📝 9 Micro ▼                                                                                                    | <u>≻</u> 8 Adob                                                                                                    | 🥌 3 Inter 👻 🛹 🕓                                                                                | C 🗘 😵 📜 🇞 🔍 🗞 🔑                                                   | 4:44 PM  |

| 🞒 e-File Applicat                                                                                                    | tion - Microsoft Intern                                                                                                    | et Explorer                                                     |                                                       |                                          |                   |                                                                           | _ B ×        |
|----------------------------------------------------------------------------------------------------|----------------------------------------------------------------------------------------------------|-----------------------------------------------------------------|-------------------------------------------------------|------------------------------------------|-------------------|---------------------------------------------------------------------------|--------------|
| File Edit View                                                                                                    | Favorites Tools He                                                                                                    | elp                                                             |                                                       |                                          |                   |                                                                           | <b>1</b>     |
| 🌏 Back 👻 🕥 🤊                                                                                                    | 🛛 🖹 🛃 🔎 s                                                                                                    | earch 🤺 Favo                                                    | rites 🧭 🍰 🛛 🎚                                         | 🍃 🗹 🕶 🎎 🦓                                |                   |                                                                           |              |
| Address 🙆 https:/                                                                                                    | //rup2.eite2.prime.irs.go                                                                                                    | //PORTAL-PROD                                                   | /psp/CRM/CUSTOM                                       | ER/CRM/c/APP_MEI                         | NU_IRS.APP_EFILEC | REAT_IR: 🔽 🛃 Go 🛛 Links                                                   | » 🚯 👻        |
| Interr                                                                                                    | nal Revenue S<br>States Department of                                                                                                    | Service<br>the Treasury                                         |                                                       |                                          |                   |                                                                           |              |
| e-services                                                                                                    | On-line Tutorials                                                                                                    | Help                                                            | Mailbox                                               | Sign out                                 | Contact Us        |                                                                           |              |
| If, for the purpose of<br>name, include the D<br>Please select the ap                                                                                                    | f IRS e-file, you or your firm u<br>DBA name<br>ppropriate role as a Principa                                                                                | ise a "Doing Busine<br>Il or a Responsible (                    | ss As" (DBA) name(s) (<br>Official for this firm/orga | other than your firm's leg<br>inization. | gal               |                                                                           |              |
|                                                                                                    | *Firm/Organiz                                                                                                    | ation Role(Required                                             | i): Responsible Offi                                  | icial 💌                                  |                   |                                                                           |              |
|                                                                                                    | *Firm/Organization Le                                                                                                    | gal Name (Required                                              | ı):                                                   |                                          |                   |                                                                           |              |
| Doing Busines                                                                                                    | ss As (DBA) (if other t                                                                                                    | nan Legal Name                                                  |                                                       |                                          |                   | Select                                                                    |              |
| When you have<br>Select Previous<br>Select Next to g<br>Select Cancel to<br>Previous                                                                                                    | *Employer Identification Nu<br>finished Corporation<br>to go back to the Firm/Orga<br>o to Firm/Organization Addre<br>o exit the application.<br>Next Cancel | mber(EIN)(Required<br>, you may:<br>nization Business T<br>ess. | i):<br>ype page.                                      |                                          |                   | "Responsible<br>Official" from<br>the drop dow<br>menu (NOT<br>PRINCIPAL) | n<br>n<br>). |
|                                                                                                    |                                                                                                    | <u>e-services P</u>                                             | rivacy Policy                                         |                                          |                   |                                                                           |              |
| Carl and the second second sec |                                                                                                    |                                                                 | 1                                                     |                                          |                   | 📔 🖳 Local intranet                                                        |              |
| 🍠 Start 🛛 💁 🔎                                                                                                    | 🛛 🛎 🎽 😫 <b>7</b> Micro                                                                                                    | . 🔫 📄 4 Wind                                                    | ▼ 10 Micr ▼                                           | 🝌 3 Adob 🔻 🦉                             | e-File A 🚽 🕶 🕒    | IG 🛟 🚼 🎊 🖳 🏈 🧐 🦻 🏸                                                        | 2:27 PM      |

| 🕘 e-File Applicat                                                                             | tion - Microsoft Interi                                            | net Explorer                                                                                         |                                                                                                    |                                                                                                 |                                                                             |                                            | _                                 | . 8 ×      |
|-----------------------------------------------------------------------------------------------|--------------------------------------------------------------------|----------------------------------------------------------------------------------------------------|----------------------------------------------------------------------------------------------------|-------------------------------------------------------------------------------------------------|-----------------------------------------------------------------------------|--------------------------------------------|-----------------------------------|------------|
| File Edit View                                                                                | Favorites Tools H                                                  | elp                                                                                                  |                                                                                                    |                                                                                                 |                                                                             |                                            |                                   | - <b>R</b> |
| 🕒 Back 👻 🕥                                                                                    | - 😰 🛃 🔎 :                                                          | Search 🤺 Favo                                                                                        | rites 🧭 🔗 🔾                                                                                                 | 🍃 🗷 • 🛍 🦓                                                                                       |                                                                             |                                            |                                   |            |
| Address 🙆 https:/                                                                             | //rup2.eite2.prime.irs.go                                          | v/PORTAL-PROD                                                                                        | /psp/CRM/CUSTOM                                                                                             | ER/CRM/c/APP_MEI                                                                                | NU_IRS.APP_EF                                                               |                                            | Go Links »                        | •          |
|                                                                                               | nal Revenue<br>States Department of                                | Service<br>the Treasury                                                                              |                                                                                                    |                                                                                                 |                                                                             |                                            | 1                                 | 1          |
| e-services                                                                                    | On-line Tutorials                                                  | Help                                                                                                 | Mailbox                                                                                                    | Sign out                                                                                        | Contact Us                                                                  |                                            |                                   |            |
|                                                                                               |                                                                    |                                                                                                    | е                                                                                                    | -file Applicatio                                                                                | n: Corporati                                                                | on                                         |                                   | <b>_</b>   |
| If your firm is a partr                                                                       | nership or a corporation, pr                                       | ovide the firm's Empl                                                                                | oyer Identification Num                                                                                     | ber (EIN). If your Firm is                                                                      | а                                                                           |                                            |                                   |            |
| employees, provide                                                                            | the Social Sec                                                     | t Internet Explor                                                                                    | er                                                                                                    |                                                                                                 |                                                                             | ×                                          |                                   |            |
| If your firm is a sole<br>enter the name sho<br>If, for the purpose of<br>name, include the D | proprietorship<br>wn on the firm'<br>f IRS e-file, you<br>DBA name | You must be a P<br>application. (250<br>The system will a<br>business activitie<br>Elderly TCE, Mili | rincipal to select 'Foi<br>00,163)<br>Illow Responsible Of<br>is e.g. Volunteer Inco<br>ary Base. Tax Assis | r Profit' e-file busines<br>ficials to only apply f<br>ome Tax Assistance<br>tance Center (TAC) | ss activities on a<br>or 'Not For Profit<br>VITA, Tax Coup<br>or Employee/N | t' e-file                                  | a hov                             |            |
| Please select the ap                                                                          | ppropriate role                                                    | on a new applica                                                                                     | tion.                                                                                                    | ок                                                                                              |                                                                             | reminds you<br>"For Profit"<br>providers m | that<br><i>e-file</i><br>ust have |            |
|                                                                                               | *Firm/Organi                                                       | zation Role(Require                                                                                  | a): Responsible Offi                                                                                        | cial 💌                                                                                          |                                                                             | a Principal.                               | As a                              |            |
|                                                                                               | *Firm/Organization L                                               | egal Name (Require                                                                                   | d):                                                                                                    |                                                                                                 |                                                                             | large corpor                               | ation.                            |            |
| Doing Busines                                                                                 | ss As (DBA) (if other 1                                            | han Legal Name                                                                                       |                                                                                                    |                                                                                                 |                                                                             | vou are e-fili                             | ng vour                           |            |
| -                                                                                             | *Employer Identification N                                         | umber(EIN)(Require                                                                                   | d):                                                                                                    |                                                                                                 |                                                                             | corporate re                               | turn in a                         |            |
| When you have                                                                                 | finished Corporation                                               | n, you may:                                                                                          |                                                                                                    |                                                                                                 |                                                                             | "Not for Promode. Select                   | fit"<br>"OK"                      |            |
|                                                                                               |                                                                    | e-services F                                                                                         | rivacy Policy                                                                                               |                                                                                                 |                                                                             |                                            |                                   | /          |
| 🙆 Done                                                                                        |                                                                    |                                                                                                    |                                                                                                    |                                                                                                 |                                                                             | 📋 📄 🔤 Lo                                   | cal intranet                      |            |
| 🏄 Start 🛛 💁 🔎                                                                                 | 🛚 💌 🎽 🖳 <b>7</b> Micro.                                            | 🚽 🛅 4 Wind                                                                                           | ▼ 11 Micr ▼                                                                                                 | 🝌 3 Adob 👻 🦉                                                                                    | e-File A 🖛                                                                  | • 🖸 🖸 🏈 🏪 🖉                                | 0 8 2 2:                          | 30 PM      |

| 0.00111000                                                                                                    | On-line Tutorials                                                                                                    | Help                                                   | Mailbox                                                         | Sign out                                                 |
|----------------------------------------------------------------------------------------------------|----------------------------------------------------------------------------------------------------|--------------------------------------------------------|-----------------------------------------------------------------|----------------------------------------------------------|
|                                                                                                    |                                                                                                    |                                                        | e-file Applica                                                  | tion: Corporation                                        |
| f your firm is a partnerst<br>sole proprietorship, with<br>employees, provide the                                       | ip or a corporation, provide the f<br>employees, provide the busines<br>Social Security Number (SSN).                                          | irm's Employer Identifica<br>ss Employer Identificatio | ion Number (EIN). If your Fin<br>I Number (EIN) . If you do noi | m is a<br>: have                                         |
| f your firm is a sole prop<br>enter the name shown o                                                                    | rietorship, enter the name of the<br>n the firm's tax return.                                                                                  | e sole proprietor. If your fi                          | m is a partnership or corpor                                    | ation,                                                   |
| lf, for the purpose of IRS<br>name, include the DBA r                                                                   | e-file, you or your firm use a "Do<br>ame                                                                                                    | ing Business As" (DBA)                                 | name(s) other than your firm'                                   | s legal                                                  |
| Please select the appro                                                                                                 | oriate role as a Principal or a Re                                                                                                    | sponsible Official for this                            | firm/organization.                                              |                                                          |
|                                                                                                    | *Firm/Organization Rol                                                                                                    | le(Required): Responsi                                 | ole Official                                                    |                                                          |
|                                                                                                    | *Firm/Organization Legal Name                                                                                                    | e (Required):                                          |                                                                 |                                                          |
|                                                                                                    | siness As (DBA) (if other than I                                                                                                    | Legal Name):                                           |                                                                 | Input your "legal                                        |
| Doing Bu                                                                                                    |                                                                                                    | N)(Required):                                          |                                                                 | Name, Doing                                              |
| Doing Bu<br>*Emj                                                                                                    | bloyer Identification Number(Ell                                                                                                    |                                                        |                                                                 | $\sim$ Rusiness As <sup>77</sup> (if                     |
| Doing Bu<br>*Em<br>When you have fin                                                                                    | shed Corporation, you m                                                                                                    | ay:                                                    |                                                                 | Business As" (if<br>different from Leg                   |
| Doing Bu<br>*Emp<br>When you have fin<br>• Select <i>Previous</i> to go<br>• Select <i>Next</i> to go to F              | bloyer Identification Number(Ell<br>shed Corporation, you m<br>back to the Firm/Organization B<br>irm/Organization Address.                    | ay:<br>Iusiness Type page.                             |                                                                 | Business As" (if<br>different from Leg<br>Name) and EIN. |
| Voing Bu<br>*Emp<br>When you have fin<br>• Select Previous to go<br>• Select Next to go to F<br>• Select Cancel to exit | bloyer Identification Number(EII<br>shed Corporation, you m<br>back to the Firm/Organization B<br>irm/Organization Address.<br>he application. | <b>ay:</b><br>Iusiness Type page.                      |                                                                 | Business As" (if<br>different from Leg<br>Name) and EIN. |

# What if my Corporation's Legal Name and EIN do not match IRS records?

We have received many questions from corporations concerned about the IRS "Name Control", that is, a correct match for your corporation's Legal Name and your Employer Identification Number (EIN) to what IRS has in its records. If you are certain that you entered your corporation's information correctly (i.e., you didn't make any "typos") and you receive the message on the next screen, you will need to check with your on-site IRS employees (or call the IRS e-Help Desk toll-free at 1-866-255-0654) to verify your correct name/EIN combination.

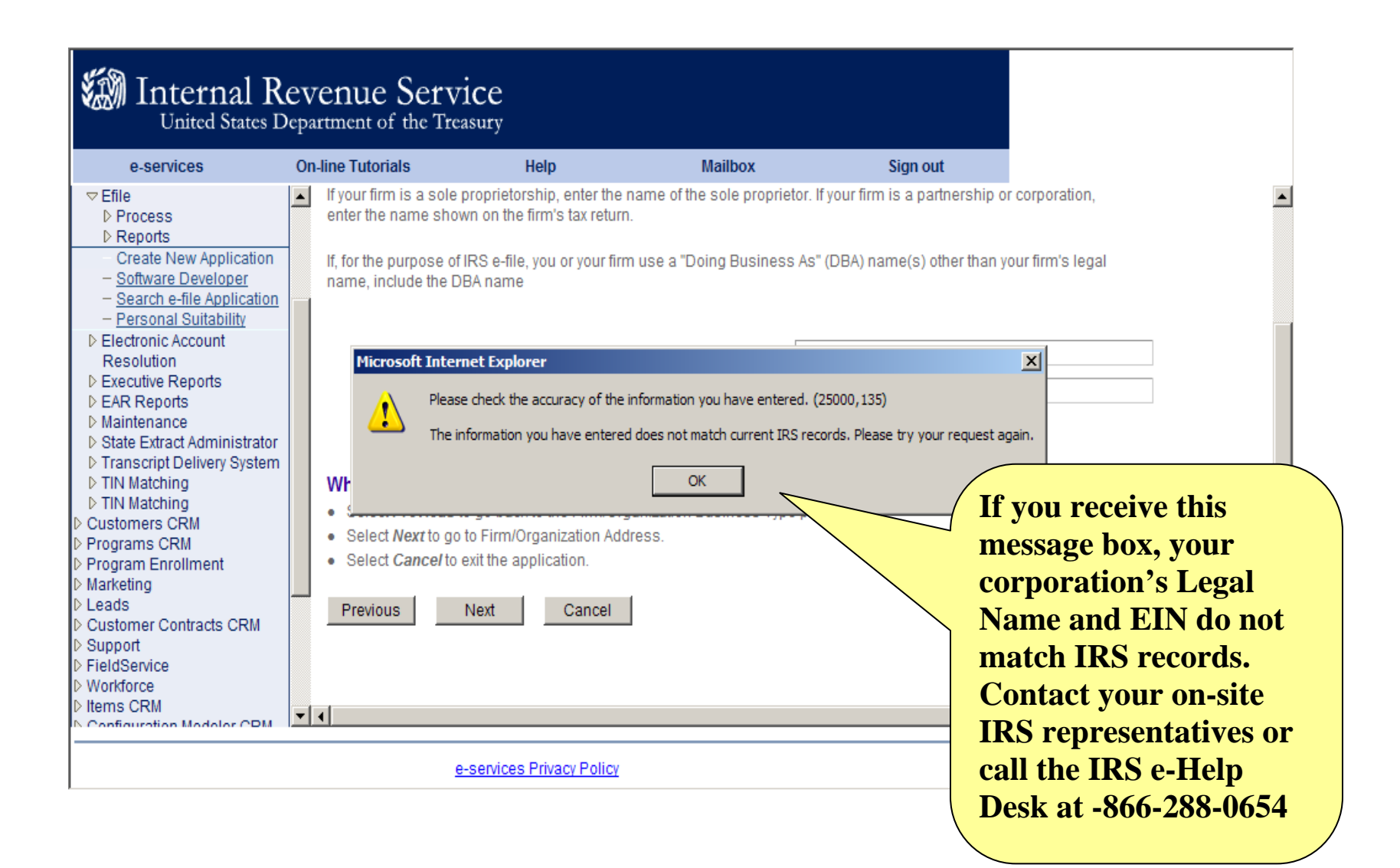

| e-services                                                                                                    | On-line Tutorials                                                                                                    | Help                                                                                          | Mailbox                                               | Sign out                                              | Contact Us                                                                                                    |                                                                                                    |
|----------------------------------------------------------------------------------------------------|----------------------------------------------------------------------------------------------------|-----------------------------------------------------------------------------------------------|-------------------------------------------------------|-------------------------------------------------------|----------------------------------------------------------------------------------------------------|----------------------------------------------------------------------------------------------------|
|                                                                                                    |                                                                                                    | e-file                                                                                        | e Application:                                        | Firm/Organizat                                        | ion Address                                                                                                   |                                                                                                    |
| ame: OHNO He                                                                                                    | nry Candy and Bicycles                                                                                                    |                                                                                               | т                                                     | axpayer Identification                                | Number: 57-0001767                                                                                            |                                                                                                    |
| lease enter the ad<br>ay also enter an a<br>year-round mailir                                                                                                    | Idress of the physical locati<br>alternate Mailing Address if<br>ng address.                                                                                                    | on of the firm. A Post (<br>different than your Ph                                            | Office box will not be ac<br>nysical Address. Include | cepted as the location o<br>e P.O. box if applicable. | of your firm. You<br>You must provide                                                                         |                                                                                                    |
| *Country(R                                                                                                    | equired): United States                                                                                                    |                                                                                               | <b>-</b>                                              |                                                       |                                                                                                    |                                                                                                    |
| * <b>Address 1 (F</b><br>Ad                                                                                                    | Required):                                                                                                    |                                                                                               |                                                       |                                                       |                                                                                                    |                                                                                                    |
| Ac                                                                                                    | Idress 3:                                                                                                    |                                                                                               |                                                       |                                                       |                                                                                                    |                                                                                                    |
| *City (R                                                                                                    | equired):                                                                                                    |                                                                                               |                                                       |                                                       |                                                                                                    |                                                                                                    |
| *State (R                                                                                                    | equired):                                                                                                    |                                                                                               | State Abbr.                                           |                                                       |                                                                                                    |                                                                                                    |
| *State (R<br>*Postal (F                                                                                                    | equired):                                                                                                    |                                                                                               | State Abbr.                                           |                                                       | Input y<br>corpora                                                                                            | our<br>ition's                                                                                                    |
| *State (R<br>*Postal (F<br>usiness Phone &<br>*Country Code (I<br>*Telephone (I<br>Fax Coun                                                                                                    | equired):          Required):         Fax Number         Required):       001         Required):       001         rtry Code:       001         x Number:       001                                                                                                    |                                                                                               | L State Abbr.                                         |                                                       | Input y<br>corpora<br>address<br>zip code<br>code, te                                                         | our<br>ation's<br>, city, state,<br>e, country<br>lephone                                                            |
| * State (R<br>*Postal (F<br>Rusiness Phone &<br>*Country Code (I<br>*Telephone (I<br>Fax Cou<br>Fax Cou<br>Fax<br>s your mailing add<br>f yes, provide a m                                                                                                    | equired):  Fax Number  Required):  001  Required):  001  k Number:  dress different than your p ailing address.                                                                                                    | hysical address?                                                                              | C Yes C N                                             | 0                                                     | Input y<br>corpora<br>address<br>zip code<br>code, te<br>number<br>number                                     | our<br>ation's<br>, city, state,<br>e, country<br>lephone<br>• and fax                                               |
| *State (R<br>*Postal (F<br>usiness Phone &<br>*Country Code (I<br>*Telephone (I<br>Fax Coun<br>Fax Coun<br>Fax Cou | equired):  Fax Number  Required):  Fax Number  Required):  Control  Required):  Control  Required):  Control  Required):  Control  Required):  Control  Required):  Control  Required):  Control  Required:  Control  Required:  Required:  Requir | hysical address?<br>the year? • Yes<br>whone number.<br>ization Address,<br>es) On File page. | C Yes ⓒ N<br>C No<br>You may:                         | 10                                                    | Input ye<br>corpora<br>address<br>zip code<br>code, te<br>number<br>number<br>Note tha<br>(P.O.) E<br>be used | our<br>ation's<br>, city, state,<br>e, country<br>lephone<br>• and fax<br>•<br>at Post Offic<br>Sox can NOT<br>as an |

| United                                                                                                    | nal Revenue<br>States Department of                                                                                                    | Service<br>the Treasury                                                                       |                                  |          |                                                                                                    |
|----------------------------------------------------------------------------------------------------|----------------------------------------------------------------------------------------------------|-----------------------------------------------------------------------------------------------|----------------------------------|----------|----------------------------------------------------------------------------------------------------|
| e-services                                                                                                    | On-line Tutorials                                                                                                    | Help                                                                                          | Mailbox                          | Sign out | Contact Us                                                                                                    |
| Ac                                                                                                    | ddress 2:                                                                                                    |                                                                                               |                                  |          |                                                                                                    |
| Ad                                                                                                    | ddress 3:                                                                                                    |                                                                                               |                                  |          |                                                                                                    |
| *City (Re                                                                                                    | equired):                                                                                                    |                                                                                               |                                  |          |                                                                                                    |
| *State (Re                                                                                                    | equired):                                                                                                    |                                                                                               | <ul> <li>State Abbr.</li> </ul>  |          |                                                                                                    |
| *Postal (R                                                                                                    | Required):                                                                                                    | ]                                                                                             |                                  |          |                                                                                                    |
|                                                                                                    |                                                                                                    |                                                                                               |                                  |          |                                                                                                    |
| Business Phone &                                                                                                    | Fax Number                                                                                                    |                                                                                               |                                  |          |                                                                                                    |
| *Country Code (F                                                                                                    | Required): 001                                                                                                    |                                                                                               |                                  |          |                                                                                                    |
| *Telephone (F                                                                                                    | Required):                                                                                                    |                                                                                               |                                  |          |                                                                                                    |
| Fax Cour                                                                                                    | ntry Code: 001                                                                                                    |                                                                                               |                                  |          |                                                                                                    |
|                                                                                                    |                                                                                                    |                                                                                               |                                  |          |                                                                                                    |
| Fax                                                                                                    | x Number:                                                                                                    |                                                                                               |                                  |          |                                                                                                    |
| Fax<br>Is your mailing add<br>If yes, provide a m<br>Is your firm/organi                                                                                                    | x Number:<br>dress different than your p<br>lailing address.<br>ization open 12 months of t                                                                                                    | hysical address?<br>the year? • Yes                                                           | C Yes © No                       | ,        | If you mark the                                                                                                    |
| Fax<br>Is your mailing add<br>If yes, provide a m<br>Is your firm/organi<br>If no, provide a yea<br>When you have                                                                               | x Number:<br>dress different than your p<br>hailing address.<br>ization open 12 months of<br>ar-round address and telep<br>e finished Firm/Organ                                                                                                    | hysical address?<br>the year? •• Yes<br>phone number.<br>ization Address.                     | CYes ⊙No                         | ,        | If you mark the<br>"Yes" radio button                                                                                                    |
| Fax<br>Is your mailing add<br>If yes, provide a m<br>Is your firm/organi<br>If no, provide a yea<br>When you have<br>Select Previous                                                            | x Number:<br>dress different than your p<br>hailing address.<br>ization open 12 months of f<br>ar-round address and telep<br><b>e finished Firm/Organ</b><br>to go back to the Address(e                                                                     | hysical address?<br>the year? • Yes<br>ohone number.<br>ization Address,<br>es) On File page. | C Yes O No<br>No<br>you may:     |          | If you mark the<br>"Yes" radio button<br>that your mailing                                                                                          |
| Fax<br>Is your mailing add<br>If yes, provide a m<br>Is your firm/organi<br>If no, provide a yea<br>When you have<br>Select Previous<br>Select Next to go                                       | x Number:<br>dress different than your p<br>lailing address.<br>ization open 12 months of f<br>ar-round address and telep<br>finished Firm/Organ<br>to go back to the Address(e<br>to to Application Contact(s).                                             | hysical address?<br>the year? • Yes<br>ohone number.<br>ization Address,<br>es) On File page. | CYes ⓒ No<br>s ◯ No<br>you may:  |          | If you mark the<br>"Yes" radio button<br>that your mailing                                                                                          |
| Fax<br>Is your mailing add<br>If yes, provide a m<br>Is your firm/organi<br>If no, provide a yea<br>When you have<br>Select Previous<br>Select Next to go<br>Select Cancel to                   | x Number:<br>dress different than your p<br>hailing address.<br>ization open 12 months of i<br>ar-round address and telep<br><b>e finished Firm/Organ</b><br>to go back to the Address(e<br>to Application Contact(s).<br>the exit the application.          | hysical address?<br>the year?<br>ohone number.<br>ization Address,<br>es) On File page.       | C Yes © No<br>No<br>you may:     |          | If you mark the<br>"Yes" radio button<br>that your mailing<br>address is different                                                                  |
| Fax<br>Is your mailing add<br>If yes, provide a m<br>Is your firm/organi<br>If no, provide a yea<br>When you have<br>Select Previous<br>Select Nexr to go<br>Select Cancel to<br>Previous       | x Number:<br>dress different than your plailing address.<br>ization open 12 months of far-round address and telep<br>e finished Firm/Organi<br>to go back to the Address(e<br>to Application Contact(s).<br>e exit the application.<br>Next Cancel           | hysical address?<br>the year? • Yes<br>ohone number.<br>ization Address,<br>es) On File page. | C Yes © No<br>S O No<br>You may: |          | If you mark the<br>"Yes" radio button<br>that your mailing<br>address is different<br>from your physical                                            |
| Fax<br>Is your mailing add<br>If yes, provide a m<br>Is your firm/organi<br>If no, provide a yea<br>When you have<br>Select Previous<br>Select Nexr to go<br>Select Cancel to<br>Previous       | x Number:<br>dress different than your p<br>hailing address.<br>ization open 12 months of i<br>ar-round address and telep<br><b>finished Firm/Organ</b><br>to go back to the Address(e<br>to Application Contact(s).<br>exit the application.<br>Next Cancel | hysical address?<br>the year?<br>Ohone number.<br>ization Address,<br>as) On File page.       | C Yes © No<br>; C No<br>you may: |          | If you mark the<br>"Yes" radio button<br>that your mailing<br>address is different<br>from your physical<br>address, you will ge                    |
| Fax<br>Is your mailing add<br>If yes, provide a m<br>Is your firm/organi<br>If no, provide a yea<br>When you have<br>Select Previous<br>Select Next to go<br>Select Cancel to<br>Previous       | x Number:<br>dress different than your plailing address.<br>ization open 12 months of far-round address and telep<br>e finished Firm/Organi<br>to go back to the Address(e<br>to Application Contact(s).<br>e exit the application.<br>Next Cancel           | hysical address?<br>the year? • Yes<br>ohone number.<br>ization Address,<br>es) On File page. | C Yes ℗ No<br>s O No<br>you may: |          | If you mark the<br>"Yes" radio button<br>that your mailing<br>address is different<br>from your physical<br>address, you will ge                    |
| Fax<br>Is your mailing add<br>If yes, provide a m<br>Is your firm/organi<br>If no, provide a yea<br>When you have<br>• Select Previous<br>• Select Next to go<br>• Select Cancel to<br>Previous | x Number:<br>dress different than your plailing address.<br>ization open 12 months of far-round address and telep<br>finished Firm/Organ<br>to go back to the Address(e<br>to Application Contact(s).<br>exit the application.<br>Next Cancel                | hysical address?<br>the year?                                                                 | C Yes © No<br>s C No<br>you may: |          | If you mark the<br>"Yes" radio button<br>that your mailing<br>address is different<br>from your physical<br>address, you will ge<br>another address |

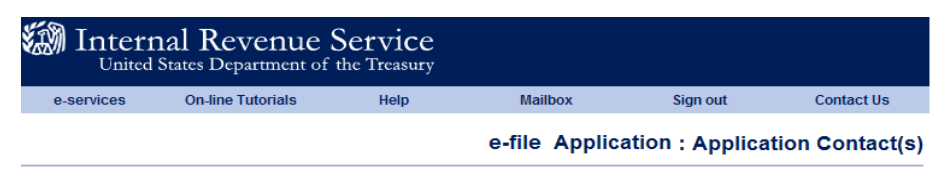

Name: OH NO Another Henry

Employer Identification Number(EIN): 57-0001767

Please enter a Primary Contact who will be available on a daily basis to answer IRS questions regarding this application and any processing issues throughout the year. A Primary Contact is required for all applications. You may also enter an Alternate Contact who the IRS may talk to if the Primary Contact is unavailable.

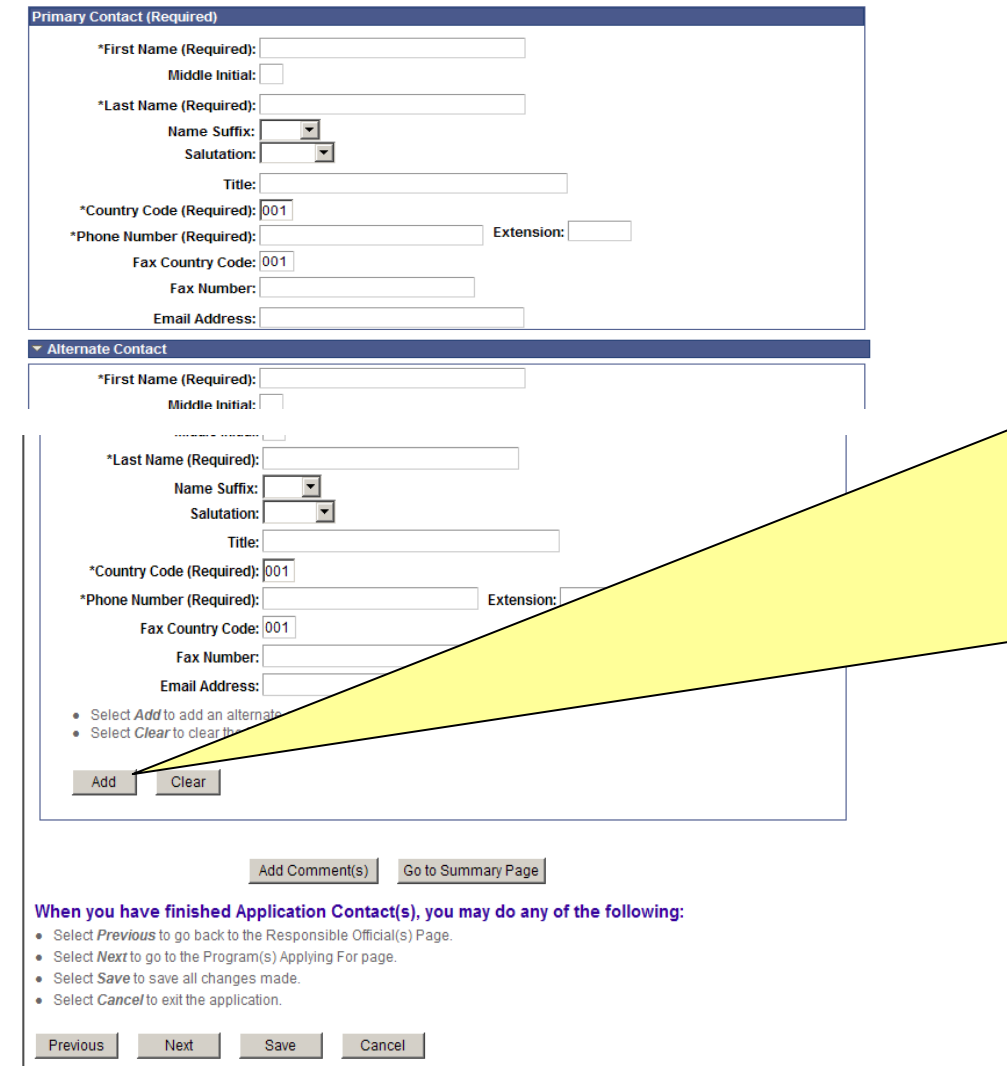

Your IRS *e-file* Application Contact and Alternate Contact must be individuals in your corporation that can answer questions regarding your Application AND any *e-file* processing issues encountered during the year. Your Application Contact and Alternate Contact can also be designated as your Responsible Official(s) or Delegated User(s).

After completing the fields, click "Add" and a table will appear with your contacts.

e-services Privacy Policy

When you successfully complete your IRS *e-file* Application, IRS will mail an acceptance letter to your Application Contact welcoming you to the *e-file*Program. The acceptance letter will be sent to the mailing address you provided when you create your IRS *e-file* Application.

| 0-30111003                                                                                                    | On-line Tutorials                                                                                                    | Help                                                            | Mailbox                                                     | Sign out                                              | Contact Us                                                                  |                                                                                                    |
|----------------------------------------------------------------------------------------------------|----------------------------------------------------------------------------------------------------|-----------------------------------------------------------------|-------------------------------------------------------------|-------------------------------------------------------|-----------------------------------------------------------------------------|----------------------------------------------------------------------------------------------------|
|                                                                                                    |                                                                                                    |                                                                 | e-file Applicati                                            | on:Program(                                           | s) Applying For                                                             |                                                                                                    |
| IME: OH NO AI                                                                                                    | nother Henry                                                                                                    |                                                                 | Employ                                                      | ver Identification Numb                               | per(EIN): 57-0001767                                                        |                                                                                                    |
| u are required to<br>siness activities                                                                              | declare all the business act<br>by making appropriate entrie                                                                            | tivities that will be pe<br>es and selections b                 | erformed with e <i>lectronic</i><br>elow. You may declare n | filing. Please use this  <br>nultiple business activi | page to declare all the ties by selecting the                               |                                                                                                    |
| <i>ld</i> button as need<br>usiness Activity                                                                        | led.                                                                                                    |                                                                 |                                                             |                                                       |                                                                             |                                                                                                    |
| Select Add to<br>Select<br>Taxpa                                                                                    | *Type of Busine<br>add a provider option.<br>"Large<br>yer" from<br>lown                                                                | ss Activity: Large                                              | Taxpayer<br>d on the irs.gov public v                       | vebsite? Yes ©                                        | default the<br>Profit". The<br>that your co<br>Profit-it me<br>your corport | next field to "Not l<br>is DOES NOT mean<br>proration is Not F<br>ans you are e filing<br>rate return in a No |
| drop o<br>menu                                                                                                    |                                                                                                    | nt(s) Go to Su                                                  | nmary Page                                                  |                                                       | Taxpayer, y                                                                 | nanner. As a Largo<br>you are originating                                                                     |
| drop o<br>menu.<br>hen you have<br>Select Previous to<br>Select Next to go<br>Select Save to sa<br>Select Cancel to | finished Program(s) A<br>to go back to the Application<br>to the Delegated User(s) pa<br>ave all changes made.<br>exit the application. | nt(s) Go to Sur<br>Applying For, yo<br>Contact(s) Page.<br>age. | mmary Page                                                  | e following:                                          | Taxpayer, y<br>and/or tran<br>return and<br>transmit for                    | nanner. As a Largo<br>you are originating<br>smitting your own<br>do not originate or<br>r profit.            |

| e-services       On-line Tutorials       Help       Mailbox       Sign out       Contact Us         Provider Option       For Profit       Business Activity       Status       Edit                                                                                                    | Interna<br>United S                                                                        | al Revenue Se<br>tates Department of th            | e <b>rvice</b><br>e Treasury                         |                                          |                          |                       |                                                    |
|----------------------------------------------------------------------------------------------------|--------------------------------------------------------------------------------------------|----------------------------------------------------|------------------------------------------------------|------------------------------------------|--------------------------|-----------------------|----------------------------------------------------|
| Provider Option       For Profit       Business Activity       Status       Edit         Large Taxpayer       Not For Profit       Large Taxpayer       Applied       Edit       Delete         Business Activity         *Provider Option (Required): View Provider Options Definition         *Type         *For Profit or Not For Profit Busine       Microsoft Internet Explorer         *Type       Select Add to add a provider       As a large taxpayer, you will prepare and transmit your own return(s). (25000,23)         If your business has assets of more than \$10 million or if you are a partnership with 100+       This is just a reminder that, as a Large         Add       Clear       OK       This is a Large                                                                                                    | e-services                                                                                 | On-line Tutorials                                  | Help                                                 | Mailbox                                  | Sign out                 | Contact Us            |                                                    |
| Large Taxpayer       Not For Profit       Large Taxpayer       Applied       Edit       Delete         Business Activity         *Provider Option (Required): View Provider Options Definition         *For Profit or Not For Profit Busine<br>*Tyr         Select Add to add a provider       Microsoft Internet Explorer         *Tyr       As a large taxpayer, you will prepare and transmit your own return(s). (25000,23)         If your business has assets of more than \$10 million or if you are a partnership with 100+<br>prepare and transmit your own return(s).       This is just a reminder<br>that, as a Large<br>Taxpayer, you will                                                                                                    | Provider Option                                                                            | For Profit                                         | Business Activity                                    | State                                    | <u>s Edit</u>            |                       |                                                    |
| Business Activity         *Provider Option (Required):         • Provider Option (Required):         • View Provider Options Definition         *For Profit or Not For Profit Busine         *Type         • Select Add to add a provider         • Select Clear to clear the form         Add         Clear         OK         This is just a reminder that, as a Large Taxpaver, you will                                                                                                    | Large Taxpayer                                                                             | Not For Profit                                     | Large Taxpayer                                       | Appl                                     | ed <u>Edit</u>           | <u>Delete</u>         |                                                    |
| *Provider Option (Required):<br>*For Profit or Not For Profit Busine<br>*Type<br>• Select Add to add a provider<br>• Select Clear to clear the form<br>Add Clear<br>Clear                                                                                                    | Business Activity                                                                          |                                                    |                                                      |                                          |                          |                       |                                                    |
| <ul> <li>*For Profit or Not For Profit Busine</li> <li>*Type</li> <li>Select Add to add a provider</li> <li>Select Clear to clear the form</li> <li>Add Clear</li> <li>Add Clear</li> </ul> OK This is just a reminder that, as a Large Taxpaver, you will                                                                                                    |                                                                                            | *Dravidar Ontion (D                                |                                                      |                                          | View Provide             | er Options Definition |                                                    |
| <ul> <li>Add Clear</li> <li>Add Clear</li> <li>Add Clear</li> </ul>                                                                                                    | *For Drofit or Not For                                                                     | Provider Option (Re                                | equired):  <br>ernet Explorer                        |                                          |                          |                       | X                                                  |
|                                                                                                    | Add Clear to                                                                               | ear                                                | vour business has assets<br>pare and transmit your o | of more than \$10 mill<br>wwn return(s). | on or if you are a partr | This in that,         | is just a reminder<br>as a Large<br>aver, you will |
|                                                                                                    |                                                                                            | Add Comment                                        | (s) Go to Summa                                      | ry Page                                  |                          | your                  | own return. Click                                  |
| Add Comment(s) Go to Summary Page your own return. Click                                                                                                    | Nhen you have fi<br>Select Previous to go<br>Select Next to go to<br>Select Serve to corre | go back to the Application Co<br>the Form(s) page. | plying For, you m<br>ontact(s) Page.                 | ay do any of th                          | e following:             | "OK"<br>using         | ' even if you are<br>a third-party                 |
| Add Comment(s)       Go to Summary Page       propulse and than sinte         Vhen you have finished Program(s) Applying For, you may do any of the following:       Select Previous to go back to the Application Contact(s) Page.       "OK" even if you are using a third-party         Select Next to go to the Form(s) page.       Select Serve to serve of the serve of the s |                                                                                            |                                                    | e-services Priva                                     | cy Policy                                |                          | trans                 | mitter.                                            |

| e-services                                              | On-line Tutorials                                                                               | Help                                                | Mailbox                                               | Sign out                                                 | Contact Us                                        |                                                 |
|---------------------------------------------------------|-------------------------------------------------------------------------------------------------|-----------------------------------------------------|-------------------------------------------------------|----------------------------------------------------------|---------------------------------------------------|-------------------------------------------------|
|                                                         |                                                                                                 | e-                                                  | file Application                                      | on : Program(                                            | s) Applying Fo                                    | or                                              |
| me: OH NO And                                           | other Henry                                                                                     |                                                     | Employ                                                | er Identification Numl                                   | ber(EIN): 57-0001767                              |                                                 |
| u are required to d<br>siness activities b              | leclare all the business activ<br>y making appropriate entrie:                                  | vities that will be perfo<br>s and selections below | rmed with <i>electronic</i> :<br>w. You may declare m | <i>iling.</i> Please use this<br>ultiple business activi | page to declare all the<br>ities by selecting the | The Provider                                    |
| ou can select a                                         | any of the following ac                                                                         | tions from the ta                                   | ble below:                                            |                                                          |                                                   | <b>Option table</b>                             |
| Select <u>Edit</u> to edit<br>Select <u>Delete</u> to d | a provider option. The edita<br>lelete a provider option.                                       | pie entries will appeal                             | In the section.                                       |                                                          |                                                   | shows "Large                                    |
| rovider Option                                          | For Profit                                                                                      | Business Activity                                   | State                                                 |                                                          |                                                   | Taxpayer", "Not                                 |
| arge Taxpayer                                           | Not For Profit                                                                                  | Large Taxpayer                                      |                                                       |                                                          |                                                   | For Profit? and                                 |
|                                                         | *Type of Busines                                                                                | s Activity:                                         |                                                       | •                                                        |                                                   |                                                 |
| Select Add to a     Select Clear to     Add Cl          | add a provider option.<br>o clear the form.<br>lear                                             | information posted o                                | n the irs.gov public v                                | rebsite? Yes 〇 N                                         | 0 0                                               | Now click "Next<br>to go to the next<br>screen. |
| Select Add to a     Select Clear to     Add C           | add a provider option.<br>o clear the form.<br>lear<br>irm/organization's contact<br>Add Commen | information posted o                                | n the irs.gov public w<br>ary Page                    | rebsite? Yes O N                                         | 0 @                                               | Now click "Next<br>to go to the next<br>screen. |

| e-services              | On-line Tutorials                                          | Help                                    | Mailbox                                        | Sign out                      | Contact Us           |
|-------------------------|------------------------------------------------------------|-----------------------------------------|------------------------------------------------|-------------------------------|----------------------|
|                         |                                                            |                                         |                                                | e-file Applic                 | ation : Form(s)      |
| ne: OH NO A             | nother Henry                                               |                                         | Empl                                           | oyer Identification Num       | ber(EIN): 57-0001767 |
| are required to         | select the return/form type )                              | ou are planning to                      | e-file.                                        |                               |                      |
| must select at          | least one form type for each                               | provider type.                          | _                                              |                               |                      |
| *Provider Opt           | ion (Required): Large Taxpa                                | ayer                                    | •                                              |                               |                      |
| *For Pro                | ofit (Required): Not For Prof                              | īt 🔽                                    |                                                |                               |                      |
| *Return/Fo              | rm Type (Required)                                         |                                         |                                                |                               |                      |
| 1065                    | - U.S. Return of Partnership                               | Income (1065 and                        | 1065-B)                                        |                               |                      |
| □ 1120                  | - Corporate Income Tax Ret                                 | urn (1120, 1120-F,                      | 1120-S) and Applicatior                        | for Ex                        |                      |
| □ 1120                  | POL - U. S. Income Tax Retu                                | rn for Certain Politi                   | cal Organizations 🧹                            |                               |                      |
| L 1120                  | -F - Large Taxpayer Foreign                                | Corporation Only                        |                                                |                               |                      |
| L 2290                  | - Heavy Highway Vehicle Us                                 | e Tax Return                            |                                                |                               |                      |
| L 720 -                 | Quarterly Federal Excise Ta                                | x Return                                |                                                |                               |                      |
| L 8849                  | - Claim for Refund of Excise                               | Taxes                                   |                                                |                               |                      |
| □ 94x -                 | Annual and Quarterly Employ<br>Return of Organization Exer | yment Tax Returns<br>opt from Income Ta | (940/941/944 - EMS on<br>x (990-990-E7-990-N-9 | y)<br>990-PE) and Application | for                  |
| Exten                   | sion to File (8868)                                        |                                         | x (000, 000 22, 000 11, 1                      | oo i'i') ana Approaton        |                      |
| Select Add              | to add an e-file form.                                     |                                         |                                                |                               |                      |
| Select Clear            | ar to clear the form.                                      |                                         |                                                |                               |                      |
| Add                     | Clear                                                      |                                         |                                                |                               |                      |
| Add                     | Clear                                                      |                                         |                                                |                               |                      |
|                         | Add Comme                                                  | Go to Su                                | mmary Page                                     |                               |                      |
| en you have             | finished Form(s), you                                      | may do any of t                         | the following:                                 |                               |                      |
| elect Previous          | to go back to the Program(s)                               | Applying For Page                       | . –                                            |                               |                      |
| elect <i>Next</i> to go | to the Delegated User(s) pa<br>ave all changes made        | ige.                                    |                                                |                               |                      |
| elect <i>Cancel</i> to  | exit the application.                                      |                                         |                                                |                               |                      |
|                         |                                                            |                                         |                                                |                               |                      |
| evious                  | Next Save                                                  | Cancel                                  |                                                |                               |                      |

If your Responsible Official has an SSN

and you will be

box.

F" box.

ITIN.

filing Forms 1120, 1120S or 1120-F, check the "1120"

If your Responsible Official is using an ITIN and you will

be filing Form 1120-F, check the "1120-

The 1120-F box may only be used when

the Responsible Official has an

| OH NO Another Henry       Employer Identification Number(EIN): 57-0001767         required to select the returniform type you are planning to e-file.       select at least one form type for each provider type.         order Option (Required):       Iarge Taxpayer       Image: Taxpa and the select the returniform type (Required):         'for Profit (Required):       Image: Taxpa and the select the returniform type (Required):       Image: Taxpa and the select the returniform type (Required):         'for Defit (Bequired):       Image: Taxpa and the select the returniform type (Required):       Image: Taxpa and the select the returniform type (Required):         'for profit (Bequired):       Image: Taxpa and the select the returniform tope (returniform tipe):       Taxpa and the select the returniform tipe (returniform tipe):         'for profit (Bequired):       Image: Taxpa and the select the returniform tipe (returniform tipe):       Taxpa and the select the returniform tipe (returniform tipe):         'for profit (Bequired):       Image: Taxpa and the select the returniform tipe (returniform tipe):       Taxpa and the select the returniform tipe):         'for profit (Bequired):       Image: Taxpa and the select the returniform tope (returniform tipe):       Select the returniform tipe (returniform tipe):         'for profit (Bequired):       Image: Taxpa and tipe):       Select the returniform tipe (returniform tipe):         'for profit (Bequired):       Image: Taxpa and tipe):       Select the returniform tipe (returniform tipe): <th><page-header>         Option demonstration       Employed industriations in the provide the provide the pro</page-header></th> <th>CH NO Another Henry     Employer Identification Number(EIN): 57-00(     are required to select the return/form type you are planning to e-file.     must select at least one form type for each provider type.     Provider Option (Required): Large Taxpayer     *For Profit (Required): Not For Profit     *Return/Form Type (Required)</th> <th>001767</th> | <page-header>         Option demonstration       Employed industriations in the provide the provide the pro</page-header>                                                                                          | CH NO Another Henry     Employer Identification Number(EIN): 57-00(     are required to select the return/form type you are planning to e-file.     must select at least one form type for each provider type.     Provider Option (Required): Large Taxpayer     *For Profit (Required): Not For Profit     *Return/Form Type (Required)                                                                                                    | 001767 |
|----------------------------------------------------------------------------------------------------|----------------------------------------------------------------------------------------------------|----------------------------------------------------------------------------------------------------|--------|
| required to select the return/form type you are planning to e-file.<br>st select at least one form type for each provider type.<br>ovider Option (Required): Large Taxpayer<br>For Profit (Required): Not For Profit<br>Return/Form Type (Required)<br>1095 - U.S. Return of Pathership Income (1065 and 1065-B)<br>1120 - Corporate Income Tax Return (1120, 1120-F, 1120-S) and Application for Extension to EU<br>Fransmission Method/Format (One or More Required):<br>Description<br>EMS Internet, XML<br>Bescription<br>1120-F - Large Taxpayer Foreign Corporation Only<br>2290 - Heavy Highway Vehicle Use Tax Return<br>1120-F - Large Taxpayer Foreign Corporation Only<br>2290 - Heavy Highway Vehicle Use Tax Return<br>8849 - Claim for Retund of Excise Tax Return<br>8849 - Claim for Retund of Excise Tax Return<br>94x - Annual and Quarterly Employment Tax Returns (940/941/944 - EMS only)<br>94x - Annual and Quarterly Employment Tax (990, 990-EZ, 990-N, 990-PF) and Application for<br>Extension to File (8868)<br>Select <i>Clear</i> to clear the form.<br>Select <i>Clear</i> to clear the form.<br>Select <i>Clear</i> to clear the                                                                                                    | erequired to select the returnform type you are planning to e-file.<br>ust select at least one form type for each provider type.<br>rovider Option (Required): Large Taxpayer<br>for Profit (Required): Not For Profit<br>for Profit (Required): Not For Profit<br>for Dest-US. Return of Partnership Income (1065 and 1065-B)<br>for 120 - Corporate Income Tax Return (1120, 1120-F, 1120-S) and Application for Extension to Elu-<br>formation of MethodFormat (One or More Required):<br>Education of MethodFormat (One or More Required):<br>Education of MethodFormat (One or More Required):<br>Education of MethodFormat (One or More Required):<br>Education of MethodFormat (One or More Required):<br>Education of MethodFormat (One or More Required):<br>Education of MethodFormat (One or More Required):<br>Education of Education (Section Conception Only<br>2290 - Heav Highway Vehicle Use Tax Return<br>1200 - U. S. Income Tax Return for Certain Political Organizations<br>1120-F - Large Taxpayer Foreign Corporation Only<br>2290 - Heav Highway Vehicle Use Tax Return<br>9844 - Claim for Retund of Excise Tax Return<br>990 - Return of Organization Exempt from Income Tax (990, 990-EZ, 990-N, 990-PF) and Application for<br>Extension to File (8886)<br>Select Add to ad an e-file form.<br>Select Clear to Clear the form.<br>Select Clear to Clear the form.<br>Add Clear<br>Add Comment(s) Co to Summary Page<br>904 - Analy Add Clear form.<br>Add Clear<br>Add Comment(s) Page.<br>1 Provious to go back to the Program(s) Applying For Page.<br>1 Awerto go to the Delegated User(s) page.<br>1 Awerto go to the Delegated User(s) page.<br>1 Awerto go to the Delegated User(s) page.<br>1 Awerto go to the Delegated User(s) page.<br>1 Awerto go to the Delegated User(s) page.<br>1 Awerto go to the Delegated User(s) page.<br>1 Awerto go to the Delegated User(s) page.<br>1 Awerto go to the Delegated User(s) page.<br>1 Awerto go to the Delegated User(s) page.<br>1 Awerto go to the Delegated User(s) page.<br>1 Awerto go to the Delegated User(s) page.<br>1 Awerto Destreare and Changes made.<br>1 Awerto Destreare and Changes made.<br>1 Awerto Destreare | are required to select the return/form type you are planning to e-file.<br>must select at least one form type for each provider type.<br>'Provider Option (Required): Large Taxpayer<br>*For Profit (Required): Not For Profit<br>*Return/Form Type (Required)                                                                                                    |        |
| ovider Option (Required): Large Taxpayer *for Profit (Required): Not For Profit  ReturniForm Type (Required) 1065 - U.S. Return of Partnership Income (1065 and 1065-B) 1120 - Corporate Income Tax Return (1120, 1120 -F, 1120-S) and Application for Extension 10 EII Eastering Eastering EMS Internet, XML Eastering EMS Internet, XML EME Internet, XML EME In                                                                                                    | rovider Option (Required): Large Taxpayer  *for Profit (Required): [Volt For Profit  for Profit (Required): [Volt For Profit  for 5 - U.S. Return of Partnership Income (1065 and 1065-8)  for 1105 - U.S. Return of Partnership Income (1065 and 1065-8)  for 1120 - Corporate Income Tax Return (1120, 1120-5), and Application for Extension to EU  foransmission Method/Format (One or More Required):     Description     EMS Internet, XML     MeF Internet, XML     MeF Internet, XML     MeF Internet, XML     MeF Internet, XML     Volter Tax Return for Certain Political Organizations     1120-F0 U.S. Income Tax Return for Certain Political Organizations     1120-F0 Large Taxpayer Foreign Corporation Only     2290 - Heavy Highway Vehicle Use Tax Return     720 - Quarterly Federal Excise Tax Return     720 - Quarterly Federal Excise Tax Return     940 - Annual and Quarterly Employment Tax Returns (940/941/944 - EMS only)     990 - Return of Organization Exempt from Income Tax (990, 990-EZ, 990-N, 990-PF) and Application for     Extension to File (8868)  Select Add to add an e-file form, Select Clear to clear the form. Add Clear  Add Comment(s) Go to Summary Page  You have finished Form(s), you may do any of the following:  1 // Previous to go back to the Program(s) Applying For Page. 1 // Nert Save Cancel                                                                                                    | *Provider Option (Required): Large Taxpayer *For Profit (Required): Not For Profit *Return/Form Type (Required)                                                                                                    |        |
| *For Profit (Required): Not For Profit          *Return/Form Type (Required)         1065 - U.S. Return of Partnership Income (1065 and 1065-B)         1120 - Corporate Income Tax Return (1120, 1120-F, 1120-S) and Application for Extension to EU         Transmission Method/Format ( One or More Required):         Description         EMS Internet, XML         MeF Internet, XML         1120-C0L - U. S. Income Tax Return for Certain Political Organizations         1120-F1 - Large Taxpayer Foreign Corporation Only         2290 - Heavy Highway Vehicle Use Tax Return         720 - Quarterly Federal Excise Tax Return         8849 - Claim for Refund of Excise Tax Return         990 - Return of Organization Exempt from Income Tax (990, 990-EZ, 990-N, 990-PF) and Application for Extension to File (8868)         Select <i>Clear</i> to clear the form.         Select <i>Clear</i> to clear the form.         Select <i>Clear</i> to clear the form.         Select <i>Clear</i> to clear the form.         Return So back to the Program(s) Applying For Page.         Nexr to go back to the Program(s) Applying For Page.         Nexr to go to the Delegated User(s) page.         Save to save all changes made.         Cancel to exit the application.                                                                                                    | <pre>*for Profit (Required): Not For Profit  FeturnForm Type (Required):  1065 - U.S. Return of Partnership Income (1065 and 1065-B)  Description Enzember 2010 (Decore Tax Return (1120, 1120-F, 1120-S) and Application for Extension to Elu- Description ENS Internet, XML Bet Internet, XML Here Internet, XML Here Internet, XML Enzember 2010 (Decore Tax Return for Certain Political Organizations Enzember 2010 (Decore Tax Return for Certain Political Organizations Enzember 2010 (Decore Tax Return for Certain Political Organizations Enzember 2010 (Decore Tax Return for Certain Political Organizations Enzember 2010 (Decore Tax Return for Certain Political Organizations Enzember 2010 (Decore Tax Return for Certain Political Organizations Enzember 2010 (Decore Tax Return for Certain Political Organizations Enzember 2010 (Decore Tax Return for Certain Political Organizations Enzember 2010 (Decore Tax Return for Certain Political Organizations Enzember 2010 (Decore Tax Return) Enzember 2010 (Decore Tax Return) Enzember 20</pre>                                                                               | *For Profit (Required): Not For Profit *Return/Form Type (Required)                                                                                                    |        |
| *ReturnForm Type (Required)         □ 1065 - U.S. Return of Partnership Income (1065 and 1065-B)         ✓ 1120 - Corporate Income Tax Return (1120, 1120-F, 1120-S) and Application for Extension to Elle         Transmission Method/Format (One or More Required):         Description         □ EMS Internet, XML         □ 1120POL - U. S. Income Tax Return for Certain Political Organizations         □ 1120POL - U. S. Income Tax Return for Certain Political Organizations         □ 1120POL - U. S. Income Tax Return for Certain Political Organizations         □ 1120POL - U. S. Income Tax Return for Certain Political Organizations         □ 1120POL - U. S. Income Tax Return for Certain Political Organizations         □ 120POL - U. S. Income Tax Return for Certain Political Organizations         □ 120POL - U. S. Income Tax Return for Certain Political Organization State (Secondard)         □ 2290 - Heavy Highway Vehicle Use Tax Return         □ 2290 - Heavy Highway Vehicle Use Tax Return         □ 2290 - Heavy Highway Vehicle Use Tax Returns (940/941/944 - EMS only)         □ 990 - Return of Organization Exempt from Income Tax (990, 990-EZ, 990-N, 990-PF) and Application for Extension to File (8868)         Select Clear to Clear the form.         Add       Clear         Add Comment(s)       Go to Summary Page         Out have finished Form(s), you may do any of the following:         Previous to go back to the Program(s) Applying For Pa                                                                                                    | Returnform Type (Required)         1065 - U.S. Return of Partnership Income (1065 and 1065-B)         1120 - Corporate Income Tax Return (1120, 1120-F, 1120-S) and Application for Extension to Electrostical         Transmission Method/Format ( One or More Required):         Description         EMS Internet, XML         MeF Internet, XML         1120POL - U. S. Income Tax Return for Certain Political Organizations         1120POL - U. S. Income Tax Return for Certain Political Organizations         1120-F - Large Taxpayer Foreign Corporation Only         2290 - Heavy Highway Vehicle Use Tax Return         720 - Quarterly Federal Excise Tax Return         8449 - Claim for Refund of Excise Tax Return         944 - Annual and Quarterly Employment Tax Returns (940/941/944 - EMS only)         994 - Return of Organization Exempt from Income Tax (990, 990-EZ, 990-N, 990-FF) and Application for Extension to File (8868)         Select Add to add an e-file form.         Select Clear to clear the form.         Add         Clear         Add Comment(s)       Go to Summary Page         You have finished Form(s), you may do any of the following:         1 Next to go to the Delegated User(s) page.         1 Save to Save and Lohanges made.         2 Cancel                                                                                                    | *Return/Form Type (Required)                                                                                                    |        |
| Indes - U.S. Return of Partnership Income (1065 and 1065-B)         I 1120 - Corporate Income Tax Return (1120, 1120-F, 1120-S) and Application for Extension to Elle         I fransmission Method/Format (One or More Required):         Description         E MS Internet, XML         MeF Internet, XML         I 1120-PCI - U.S. Income Tax Return for Certain Political Organizations         I 1120-PCI - U.S. Income Tax Return for Certain Political Organizations         I 1120-F - Large Taxpayer Foreign Corporation Only         2290 - Heavy Highway Vehicle Use Tax Return         720 - Quarterly Federal Excise Tax Return         8849 - Claim for Refund of Excise Tax Return         944 - Annual and Quarterly Employment Tax Returns (940/941/944 - EMS only)         999 - Return of Organization Exempt from Income Tax (990, 990-EZ, 990-N, 990-PF) and Application for         Extension to File (8868)         Select Add to add an e-file form.         Select Clear to clear the form.         Select Clear to clear the form.         Red       Clear         Add Comment(s)       Go to Summary Page         out have finished Form(s), you may do any of the following:         Previous to go back to the Program(s) Applying For Page.         Nexrto go to the Delegated User(s) page.         Save to save all changes made.         Cancel to exit the application. </td <td>Image: Section of Partnership Income (1065 and 1065-B)         Image: Provide Tax Return (1120, 1120-F, 1120-S) and Application for Extension to Extension to Extension t</td> <td>Return of the type (Required)</td> <td></td>                                                                                                    | Image: Section of Partnership Income (1065 and 1065-B)         Image: Provide Tax Return (1120, 1120-F, 1120-S) and Application for Extension to Extension to Extension t                                                                                                    | Return of the type (Required)                                                                                                    |        |
| 1065 - U.S. Return of Partnership Income (1065 and 1065-B)         I 1120 - Corporate Income Tax Return (1120, 1120-F, 1120-S) and Application for Extension to EH         Description         EMS Internet, XML         MeF Internet, XML         1120 - CU U. S. Income Tax Return for Certain Political Organizations         1120 - CU U. S. Income Tax Return for Certain Political Organizations         1120 - Cuarterly Federal Excise Tax Return         2290 - Heavy Highway Vehicle Use Tax Return         720 - Quarterly Federal Excise Tax Return         8849 - Claim for Refund of Excise Tax Return         94x - Annual and Quarterly Employment Tax Returns (940/941/944 - EMS only)         990 - Return of Organization Exempt from Income Tax (990, 990-EZ, 990-N, 990-PF) and Application for Extension to File (8868)         Select Add to add an e-file form.         Select Clear to clear the form.         Select Clear to clear the form.         Add         Clear         Add Comment(s)       Go to Summary Page         Ou have finished Form(s), you may do any of the following:         Previous to go back to the Program(s) Applying For Page.         Nexr to go to the Delegated User(s) page.         Save to save all changes made.         Cancel to exit the application.                                                                                                    | Integration       1065 - U.S. Return of Partnership Income (1065 and 1065-8)         Image: Transmission Method/Format (One or More Required):       Description         Description       EMS Internet, XML         Image: Method Format (One or Certain Political Organizations       Image: Certain Political Organizations         Image: Transmission Method/Format (One or More Required):       Description         Description       EMS Internet, XML         Image: Method Format (One or Certain Political Organizations         Image: Transmission Method/Format (One or Are Return         1120-F - Large Taxpayer Foreign Corporation Only         2290 - Heavy Highway Vehicle Use Tax Return         720 - Quarterly Federal Excise Tax Return         94X - Annual and Quarterly Employment Tax Returns (940/941/944 - EMS only)         990 - Return of Organization Exempt from Income Tax (990, 990-EZ, 990-N, 990-PF) and Application for Extension to File (8868)         Select Add to add an e-file form.         Select Clear to clear the form.         Add         Clear         More Toy to be back to the Program(s) Applying For Page.         1 Previous to go back to the Program(s) Applying For Page.         1 Next       Save to save all changes made.         1 Cancel to exit the application.                                                                                                    |                                                                                                    |        |
| In 120 - Corporate income Tax Return (1120, 1120-4), 1120-5) and Application for Extension to Euc.         Image: Transmission Method/Format (One or More Required):         Description         ENS Internet, XML         Internet, XML         Internet, XM                                                                                                    | W       1120 - Corporate income Tax Return (1120, 1120-s) and Application for Extension (0.140)         * Transmission Method/Format (One or More Required):                                                                                                    | L 1065 - U.S. Return of Partnership Income (1065 and 1065-B)                                                                                                    | _      |
| Description         EMS Internet, XML         MeF Internet, XML         1120POL - U. S. Income Tax Return for Certain Political Organizations         1120-F - Large Taxpayer Foreign Corporation Only         2290 - Heavy Highway Vehicle Use Tax Return         720 - Quarterly Federal Excise Tax Return         8849 - Claim for Retund of Excise Tax Return         990 - Return of Organization Exempt from Income Tax (990, 990-EZ, 990-N, 990-PF) and Application for<br>Extension to File (8868)         Select Add to add an e-file form.         Select Clear to clear the form.         Select Clear to clear the form.         Select Clear to go back to the Program(s) Applying For Page.         Next to go to the Delegated User(s) page.         Save to save all changes made.         Cancel to exit the application.                                                                                                    | Internet with the program (s) page in the sequence).         Description         EMS Internet, XML         MeF Internet, XML         I120POL - U. S. Income Tax Return for Certain Political Organizations         I120PF - Large Taxpayer Foreign Corporation Only         2290 - Heavy Highway Vehicle Use Tax Return         720 - Quarterly Federal Excise Tax Return         8449 - Claim for Retund of Excise Tax Returns (940/941/944 - EMS only)         990 - Return of Organization Exempt from Income Tax (990, 990-EZ, 990-N, 990-PF) and Application for Extension to File (8868)         Select Add to add an e-file form.         Select Clear to clear the form.         Select Clear to clear the form.         Select Clear to clear the form.         Select Clear to clear the form.         Add         Clear         Add Comment(s)       Go to Summary Page         you have finished Forn(s), you may do any of the following:         1 Previous to go back to the Program(s) Applying For Page.         4 Next to go to the Delegated User(s) page.         1 Save to save all changes made.         1 Cancel to exit the application.                                                                                                    | Interpret Market Market Ma |        |
| EMS Internet, XML     MeF Internet, XML     MeF Internet, XML     MeF Internet, XML     MeF Internet, XML     I120PGL - U. S. Income Tax Return for Certain Political Organizations     1120-F - Large Taxpayer Foreign Corporation Only     2290 - Heavy Highway Vehicle Use Tax Return     2290 - Heavy Highway Vehicle Use Tax Return     2290 - Use and the form of Page Tax Return of Page Tax Return of Organization Exempt from Income Tax (990, 990-EZ, 990-N, 990-PF) and Application for     Extension to File (8868) Select Add to add an e-file form. Select Clear to clear the form. Add Clear  Add Clear  Add Clear  Previous to go back to the Program(s) Applying For Page. Next to go to the Delegated User(s) page. Save to save all changes made. Cancel to exit the application.                                                                                                    | EMS Internet, XML     MeF Internet, XML     MeF Internet, XML     MeF Internet, XML     MeF Internet, XML     MeF Internet, XML     1120F0L - U. S. Income Tax Return for Certain Political Organizations     1120F - Large Taxpayer Foreign Corporation Only     2290 - Heavy Highway Vehicle Use Tax Return     720 - Quarterly Federal Excise Tax Return     94.2 Annual and Quarterly Employment Tax Returns (940/941/944 - EMS only)     990 - Return of Organization Exempt from Income Tax (990, 990-EZ, 990-N, 990-PF) and Application for     Extension to File (8868) Select Add to add an e-file form.     Select Clear to clear the form.     Add Clear     Add Comment(s) Go to Summary Page you have finished Form(s), you may do any of the following:     Previous to go back to the Program(s) Applying For Page.     Avxrt to go to the Delegated User(s) page.     Save to save all changes made.     Xex to save all changes made.     Xex to save all changes made.     Xex to save all changes made.     Xex to save all changes made.     Xex to save all changes made.                                                                                                    |                                                                                                    |        |
| MeF Internet, XML MeF Internet, XML MeF Internet, XML MeF Internet, XML MeF Internet, XML MeF Internet, XML MeF Internet, XML Mef Internet, XML Mef Interne                                                                                                    | MeF Internet, XML         I 120POL - U. S. Income Tax Return for Certain Political Organizations         I 120-F - Large Taxpayer Foreign Corporation Only         2290 - Heavy Highway Vehicle Use Tax Return         8849 - Claim for Refund of Excise Tax Return         990 - Return of Organization Exempt from Income Tax (990, 990-EZ, 990-N, 990-PF) and Application for Extension to File (8868)         Select Add to add an e-file form.         Select Clear to clear the form.         Add         Clear         Add Comment(s)       Go to Summary Page         Previous to go back to the Program(s) Applying For Page.         1 Aver to go to the Delegated User(s) page.         1 Save to save all changes made.         1 Save to save all changes made.                                                                                                    |                                                                                                    |        |
| I 1120POL - U. S. Income Tax Return for Certain Political Organizations         1120-F - Large Taxpayer Foreign Corporation Only         2290 - Heavy Highway Vehicle Use Tax Return         720 - Quarterly Federal Excise Tax Return         94x - Annual and Quarterly Employment Tax Returns (940/941/944 - EMS only)         90 - Return of Organization Exempt from Income Tax (990, 990-EZ, 990-N, 990-PF) and Application for Extension to File (8868)         Select Add to add an e-file form.         Select Clear to clear the form.         Add         Clear         Add Comment(s)       Go to Summary Page         Ou have finished Form(s), you may do any of the following:         Previous to go back to the Program(s) Applying For Page.         Nexr to go to the Delegated User(s) page.         Save to save all changes made.         Cancel to exit the application.                                                                                                    | Interpretation         Interpretation         Interp                                                                                                    | MeF Internet, XML                                                                                                    |        |
| 1120POL - U. S. Income Tax Return for Certain Political Organizations     1120-F - Large Taxpayer Foreign Corporation Only     2290 - Heavy Highway Vehicle Use Tax Return     720 - Quarterly Federal Excise Tax Return     8849 - Claim for Refund of Excise Taxes     94x - Annual and Quarterly Employment Tax Returns (940/941/944 - EMS only)     990 - Return of Organization Exempt from Income Tax (990, 990-EZ, 990-N, 990-PF) and Application for     Extension to File (8868) Select Add to add an e-file form. Select Clear to clear the form. Add Clear  Add Clear  Add Comment(s) Go to Summary Page  Ou have finished Form(s), you may do any of the following: Previous to go back to the Program(s) Applying For Page. Nexrt og to the Delegated User(s) page. Save to save all changes made. Cancel to exit the application.                                                                                                    | I120POL - U. S. Income Tax Return for Certain Political Organizations         I120POL - U. S. Income Tax Return for Corporation Only         2290 - Heavy Highway Vehicle Use Tax Return         720 - Quarterly Federal Excise Tax Return         8849 - Claim for Refund of Excise Taxes         94x - Annual and Quarterly Employment Tax Returns (940/941/944 - EMS only)         990 - Return of Organization Exempt from Income Tax (990, 990-EZ, 990-N, 990-PF) and Application for Extension to File (8868)         Select Add to add an e-file form.         Select Clear to clear the form.         Select Clear to clear the form.         Select Clear to clear the form.         Select Add to add an e-file form.         Select Clear to clear the form.         Select Clear to clear the form.         Select Clear to clear the form.         Select Add to add an e-file form.         Select Clear to clear the form.         Select Clear to clear the form.         Select Clear to clear the form.         Select Add to add an e-file form.         Select Add to add an e-file form.         Select Clear to clear the form.         Select Clear to clear the form (s), you may do any of the following:         1 Previous to go back to the Program(s) Applying For Page.         1 Save to save all changes made.         1 Cancel to exit the application.                                                                                                    |                                                                                                    |        |
| 1120-F - Large Taxpayer Foreign Corporation Only         2290 - Heavy Highway Vehicle Use Tax Return         720 - Quarterly Federal Excise Tax Return         8849 - Claim for Refund of Excise Taxes         94x - Annual and Quarterly Employment Tax Returns (940/941/944 - EMS only)         990 - Return of Organization Exempt from Income Tax (990, 990-EZ, 990-N, 990-PF) and Application for Extension to File (8868)         Select Add to add an e-file form.         Select Clear to clear the form.         Add         Clear         Add Comment(s)       Go to Summary Page         Ou have finished Form(s), you may do any of the following:         Previous to go back to the Program(s) Applying For Page.         Nexr to go to the Delegated User(s) page.         Save to save all changes made.         Cancel to exit the application.                                                                                                    | I120-F - Large Taxpayer Foreign Corporation Only         2290 - Heavy Highway Vehicle Use Tax Return         720 - Quarterly Federal Excise Tax Return         8849 - Claim for Refund of Excise Tax Return         94x - Annual and Quarterly Employment Tax Returns (940/941/944 - EMS only)         990 - Return of Organization Exempt from Income Tax (990, 990-EZ, 990-N, 990-PF) and Application for Extension to File (8868)         Select Add to add an e-file form.         Select Clear to clear the form.         Select Clear to clear the form.         Add Comment(s)       Go to Summary Page         you have finished Form(s), you may do any of the following:         1 Previous to go back to the Program(s) Applying For Page.         1 Save to save all changes made.         1 Cancel to exit the application.                                                                                                    | L 1120POL - U. S. Income Tax Return for Certain Political Organizations                                                                                                    |        |
| 2290 - Heavy Highway Vehicle Use Tax Return     720 - Quarterly Federal Excise Tax Return     8849 - Claim for Refund of Excise Taxes     94x - Annual and Quarterly Employment Tax Returns (940/941/944 - EMS only)     990 - Return of Organization Exempt from Income Tax (990, 990-EZ, 990-N, 990-PF) and Application for     Extension to File (8868)  Select Add to add an e-file form. Select Clear to clear the form. Add Clear  Add Clear  Add Comment(s) Go to Summary Page  Ou have finished Form(s), you may do any of the following: Previous to go back to the Program(s) Applying For Page. Nexr to go to the Delegated User(s) page. Save to save all changes made. Cancel to exit the application.                                                                                                    | Image: Second state of the second state of the second s                                                                                                    | 1120-F - Large Taxpayer Foreign Corporation Only                                                                                                    |        |
| <ul> <li>720 - Quarterly Pederal Excise Tax Return</li> <li>8849 - Claim for Refund of Excise Taxes</li> <li>94x - Annual and Quarterly Employment Tax Returns (940/941/944 - EMS only)</li> <li>990 - Return of Organization Exempt from Income Tax (990, 990-EZ, 990-N, 990-PF) and Application for Extension to File (8868)</li> <li>Select Add to add an e-file form.</li> <li>Select Clear to clear the form.</li> <li>Add Comment(s) Go to Summary Page</li> <li>Ou have finished Form(s), you may do any of the following:</li> <li>Previous to go back to the Program(s) Applying For Page.</li> <li>Nexr to go to the Delegated User(s) page.</li> <li>Save to save all changes made.</li> <li>Cancel to exit the application.</li> </ul>                                                                                                    | Image: Provide the state of the state of the state o                                                                                                    | 2290 - Heavy Highway Venicle Use Tax Return     700 - Overdedt Enders' Enders' Enders                                                                                                    |        |
| Select Add to add an e-file form. Select Clear to clear the form. Select Clear to clear the form. Select Clear the form. Sele                                                                                                    | as49 - Claim for Refund of Excise Taxes         94x - Annual and Quarterly Employment Tax Returns (940/941/944 - EMS only)         990 - Return of Organization Exempt from Income Tax (990, 990-EZ, 990-N, 990-PF) and Application for Extension to File (8868)         Select Add to add an e-file form.         Select Clear to clear the form.         Select Clear to clear the form.         Add         Clear         Add Comment(s)       Go to Summary Page         you have finished Form(s), you may do any of the following:         t Previous to go back to the Program(s) Applying For Page.         t Next to go to the Delegated User(s) page.         t Save to save all changes made.         t Cancel to exit the application.         us       Next                                                                                                    | 20 - Quarterly Federal Excise Tax Return                                                                                                    |        |
| Select Add to add an e-file form. Select Add to add an e-file form. Select Clear to clear the form. Add Clear  Add Clear  Add Comment(s) Go to Summary Page  ou have finished Form(s), you may do any of the following: Previous to go back to the Program(s) Applying For Page. Nexr to go to the Delegated User(s) page. Save to save all changes made. Cancel to exit the application.                                                                                                    | 94x - Annual and Guanterly Employment 1 ax Returns (940/94 //944 - EWS Only)         990 - Return of Organization Exempt from Income Tax (990, 990-EZ, 990-N, 990-PF) and Application for Extension to File (8868)         Select Add to add an e-file form.         Select Clear to clear the form.         Add       Clear         Add Comment(s)       Go to Summary Page         you have finished Form(s), you may do any of the following:         t Previous to go back to the Program(s) Applying For Page.         t Next to go to the Delegated User(s) page.         t Save to save all changes made.         t Cancel to exit the application.         us       Next         Save       Cancel                                                                                                    | 8849 - Claim for Refund of Excise Taxes     949 - Claim for Refund of Excise Taxes     949 - Claim for Refund of Excise Taxes                                                                                                    |        |
| Extension to File (8868) Select Add to add an e-file form. Select Clear to clear the form. Add Clear Add Comment(s) Go to Summary Page Ou have finished Form(s), you may do any of the following: Previous to go back to the Program(s) Applying For Page. Nexr to go to the Delegated User(s) page. Save to save all changes made. Cancel to exit the application.                                                                                                    | Extension to File (9868)         Select Add to add an e-file form.         Select Clear to clear the form.         Add       Clear         Add Comment(s)       Go to Summary Page         you have finished Form(s), you may do any of the following:         t Previous to go back to the Program(s) Applying For Page.         t Nexr to go to the Delegated User(s) page.         t Save to save all changes made.         t Cancel to exit the application.         us       Next         Next       Save         Cancel                                                                                                    | 940 - Return of Organization Exempt from Income Tax (990, 990-FZ, 990-N, 990-PE) and Application for                                                                                                    |        |
| Select <i>Add</i> to add an e-file form.<br>Select <i>Clear</i> to clear the form.<br>Add Clear<br>Add Comment(s) Go to Summary Page<br>Ou have finished Form(s), you may do any of the following:<br>Previous to go back to the Program(s) Applying For Page.<br>Nexr to go to the Delegated User(s) page.<br>Save to save all changes made.<br><i>Cancel</i> to exit the application.                                                                                                    | Select Add to add an e-file form.<br>Select Clear to clear the form.<br>Add Clear<br>Add Comment(s) Go to Summary Page<br>you have finished Form(s), you may do any of the following:<br>t Previous to go back to the Program(s) Applying For Page.<br>t Nexr to go to the Delegated User(s) page.<br>t Save to save all changes made.<br>t Cancel to exit the application.<br>us Next Save Cancel                                                                                                    | Extension to File (8868)                                                                                                    |        |
| Add       Clear         Add Comment(s)       Go to Summary Page         ou have finished Form(s), you may do any of the following:         Previous to go back to the Program(s) Applying For Page.         Nexr to go to the Delegated User(s) page.         Save to save all changes made.         Cancel to exit the application.                                                                                                    | Add       Clear         Add       Clear         Add Comment(s)       Go to Summary Page         you have finished Form(s), you may do any of the following:         t Previous to go back to the Program(s) Applying For Page.         t Next to go to the Delegated User(s) page.         t Save to save all changes made.         t Cancel to exit the application.         us       Next                                                                                                    | Select Add to add an e-file form                                                                                                    |        |
| Add Clear          Add Comment(s)       Go to Summary Page         ou have finished Form(s), you may do any of the following:         Previous to go back to the Program(s) Applying For Page.         Next to go to the Delegated User(s) page.         Save to save all changes made.         Cancel to exit the application.                                                                                                    | Add       Clear         Add Comment(s)       Go to Summary Page         you have finished Form(s), you may do any of the following:         t Previous to go back to the Program(s) Applying For Page.         t Next to go to the Delegated User(s) page.         t Save to save all changes made.         t Cancel to exit the application.         us       Next         Save                                                                                                    | <ul> <li>Select <i>Clear</i> to clear the form.</li> </ul>                                                                                                    |        |
| Add       Clear         Add Comment(s)       Go to Summary Page         ou have finished Form(s), you may do any of the following:         Previous to go back to the Program(s) Applying For Page.         Next to go to the Delegated User(s) page.         Save to save all changes made.         Cancel to exit the application.                                                                                                    | Add       Clear         Add Comment(s)       Go to Summary Page         you have finished Form(s), you may do any of the following:         t Previous to go back to the Program(s) Applying For Page.         t Next to go to the Delegated User(s) page.         t Save to save all changes made.         t Cancel to exit the application.         us       Next         Save                                                                                                    |                                                                                                    |        |
| Add Comment(s)       Go to Summary Page         ou have finished Form(s), you may do any of the following:         Previous to go back to the Program(s) Applying For Page.         Next to go to the Delegated User(s) page.         Save to save all changes made.         Cancel to exit the application.                                                                                                    | Add Comment(s)       Go to Summary Page         you have finished Form(s), you may do any of the following:         t Previous to go back to the Program(s) Applying For Page.         t Next to go to the Delegated User(s) page.         t Save to save all changes made.         t Cancel to exit the application.         us       Next       Save                                                                                                    | Add Clear                                                                                                    |        |
| Add Comment(s)       Go to Summary Page         ou have finished Form(s), you may do any of the following:         Previous to go back to the Program(s) Applying For Page.         Next to go to the Delegated User(s) page.         Save to save all changes made.         Cancel to exit the application.                                                                                                    | Add Comment(s)       Go to Summary Page         you have finished Form(s), you may do any of the following:         t Previous to go back to the Program(s) Applying For Page.         t Next to go to the Delegated User(s) page.         t Save to save all changes made.         t Cancel to exit the application.         us       Next       Save                                                                                                    |                                                                                                    |        |
| ou have finished Form(s), you may do any of the following:<br>Previous to go back to the Program(s) Applying For Page.<br>Next to go to the Delegated User(s) page.<br>Save to save all changes made.<br>Cancel to exit the application.                                                                                                    | you have finished Form(s), you may do any of the following:<br>t Previous to go back to the Program(s) Applying For Page.<br>t Nexr to go to the Delegated User(s) page.<br>t Save to save all changes made.<br>t Cancel to exit the application.<br>us Next Save Cancel                                                                                                    | Add Comment(s) Go to Summary Page                                                                                                    |        |
| Previous to go back to the Program(s) Applying For Page.<br>Next to go to the Delegated User(s) page.<br>Save to save all changes made.<br>Cancel to exit the application.                                                                                                    | tt <i>Previous</i> to go back to the Program(s) Applying For Page.<br><i>t Nexr</i> to go to the Delegated User(s) page.<br><i>t Save</i> to save all changes made.<br><i>t Cancel</i> to exit the application.<br>us Next Save Cancel                                                                                                    | a you have finished Form(s) you may do any of the following:                                                                                                    |        |
| Next to go to the Delegated User(s) page.<br>Save to save all changes made.<br>Cancel to exit the application.                                                                                                    | ct Next to go to the Delegated User(s) page.         ct Save to save all changes made.         ct Cancel to exit the application.         us       Next         Save       Cancel                                                                                                    | ect Previous to go back to the Program(s) Applying For Page.                                                                                                    |        |
| Save to save all changes made.<br>Cancel to exit the application.                                                                                                    | at Save to save all changes made.<br>at Cancel to exit the application.<br>us Next Save Cancel                                                                                                    | ect Next to go to the Delegated User(s) page.                                                                                                    |        |
|                                                                                                    | us Next Save Cancel                                                                                                    | ect Save to save all changes made.                                                                                                    |        |
|                                                                                                    | Next Save Cancel                                                                                                    | eu cancerto exitare application.                                                                                                    |        |
| is Next Save Cancel                                                                                                    |                                                                                                    | ious Next Save Cancel                                                                                                    |        |

Select "MeF Internet XML" to e-file large corporate returns via MeF Internet Filing Application (IFA).

NOTE: Applicationto-Application (A2A) is not shown as a selection on the IRS efile Application at present. See Publication 4164 for instructions-A2A requires a separate system enrollment.

Click "Add" after you

| e-File Application                                              | - Microsoft Internet E                                                      | xplorer                                           |                           |                      |                                                    |
|-----------------------------------------------------------------|-----------------------------------------------------------------------------|---------------------------------------------------|---------------------------|----------------------|----------------------------------------------------|
| File Edit View F                                                | avorites Tools Help                                                         |                                                   |                           |                      |                                                    |
| 🔆 Back 🝷 🕥 🗸                                                    | 💌 😰 🏠 🔎                                                                     | Search 🤶 Favorites                                | 🚱 😒 🍇 💌                   | - 🎁 🦓                |                                                    |
| Address 🙆 https://rup                                           | p1.eite2.prime.irs.gov/PC                                                   | RTAL-PROD/psp/CRM/CUST                            | OMER/CRM/c/APP_MENU_I     | RS.APP_EFILECREAT    | _IRS.GBL 💽 🎅 Go 🛛 Links 🎽 🔩                        |
|                                                                 | nal Revenu<br>States Departmen                                              | t of the Treasury                                 |                           |                      | The table shows the "Large                         |
| e-services                                                      | On-line Tutorials                                                           | Help                                              | Mailbox                   | Sign out             | Taxpayer" Provider Option                          |
|                                                                 |                                                                             |                                                   |                           | e-file Ap            | e-filing the Form 1120-F in a                      |
| Name: NEW APP                                                   | P TESTING 1120-F                                                            |                                                   | Employ                    | ver Identification I | "MeF Internet XML- Test"                           |
| You are required to<br>You must select at                       | o select the return/form<br>I least one form type fo<br>t any of the follow | type you are planning to<br>r each provider type. | e-file.<br>e table below: |                      | plan to transmit your own                          |
| <ul> <li>Select Edit to ed</li> <li>Select Delete to</li> </ul> | dit e-File form entries.<br>) delete an e-File form.                        | (The editable entries will :                      | appear in the section bel | ow.)                 | return, you must contact the<br>e-Help Desk. After |
| Provider Option                                                 | For Profit                                                                  | Form Transn                                       | nission Method - S        | itat                 | successfully completing a                          |
| Large Taxpayer                                                  | Not For Profit                                                              | 1120-F MeF Interr                                 | net,XML - Test            |                      | Communication Test, you                            |
|                                                                 |                                                                             |                                                   |                           | $\leq$               | will be moved to Production                        |
| *Provider Opti                                                  | ion (Required): Large                                                       | Taxpayer                                          | <b>•</b>                  |                      | status and the Transmission                        |
| *For Pro                                                        | ofit (Required): Not Fo                                                     | or Profit 📃                                       |                           |                      | Method-Status will be "MeF                         |
| *Return/Fo                                                      | rm Type (Required)                                                          |                                                   |                           |                      | <b>Internet XML-Production''.</b>                  |
| □ 1065                                                          | - U.S. Return of Partne                                                     | ership Income (1065 and                           | 1065-B)                   |                      |                                                    |
| □ 1120                                                          | - Corporate Income Ta                                                       | ax Return (1120, 1120-F, 1                        | 1120-S) and Application 1 | for Extension to Fil | e (7004)                                           |
| 🗖 1120F                                                         | POL - U. S. Income Ta                                                       | Return for Certain Politic                        | al Organizations          |                      |                                                    |
| □ 1120-                                                         | F - Large Taxpayer Fo                                                       | reign Corporation Only                            |                           |                      |                                                    |
|                                                                 |                                                                             | <u>e-services F</u>                               | Privacy Policy            |                      |                                                    |
| <u>8</u>                                                        |                                                                             |                                                   |                           |                      | 🛛 📄 🔁 😒 Local intranet                             |
| 🐉 Start 🔟 Inbox -                                               | Microsoft O 🥻 🖉 e-F                                                         | ile Application 📃 Do                              | cument1 - Micros 🛛 🚞 C    | :\Documents and S    | . 🛛 Microsoft Office 🔌 🙆 🕶 🕲 🍙 🗞 🏈 🂭 🍪 🖉 🏷 11:11   |

## What is a Responsible Official?

#### A Responsible Official is:

- An individual with responsibility for and authority over your *e-file* operation
- An individual who is the first point of contact with the IRS and has the authority to create, revise and sign your IRS *e-file* Application
- An individual who is responsible for ensuring that your corporation adheres to the provisions of all publications and notices governing IRS *e-file*. (If one individual cannot fulfill these responsibilities, up to four additional Responsible Officials maybe identified [for a total of five]. It is a good idea to identify at least two persons to act as back-up for each other.)
- An individual who is a U.S. citizen or legal resident alien (lawful permanent resident) and has attained the age of 21 as of the date of the application

### Note: The Responsible Official is not required to be a Corporate Officer or a Principal of the Firm.

You will need the following information for each Responsible Official you want to add to your corporation's IRS *e-file* Application: Name, Position Title, U.S. Citizen Status, Social Security Number, Date of Birth and E-mail Address.

### Internal Revenue Service

|                                                                                                    |                                                                                                    |                                                                                                    |                                                                                                    |                                                      | designate                                                                                                    |
|----------------------------------------------------------------------------------------------------|----------------------------------------------------------------------------------------------------|----------------------------------------------------------------------------------------------------|----------------------------------------------------------------------------------------------------|------------------------------------------------------|----------------------------------------------------------------------------------------------------|
|                                                                                                    |                                                                                                    |                                                                                                    | e-file Applicat                                                                                        | tion : Res                                           | Official                                                                                                    |
| ame: OH NO A                                                                                                | nother Henry                                                                                                    |                                                                                                    | Employ                                                                                                 | ver Identificatio                                    | Official T                                                                                                    |
| OTE: Large Taxpa<br>orm 1120-F returr                                                                       | ayers inputting an Individual T<br>as only.                                                                                                    | ax Identification Num                                                                                                    | nber (ITIN) in the SSN fi                                                                              | ield on this pag                                     | Official L<br>Dringing                                                                                                    |
| ne responsible of<br>ficial is the first p<br>quirements of the<br><b>ou can select</b><br>Select Authoriti | ficial is the individual with res<br>oint of contact with the IRS, ha<br>a IRS e-file program are adhe<br>any of the following a<br>es to go to Responsible Official entries | ponsibility for and au<br>as the authority to sig<br>red to. A responsible<br>ctions from the t<br>ial authorities page. | Ithority over the operation<br>n revised applications,<br>official may be respon<br><b>able below:</b> | ons at designa<br>, and is respon<br>isible for more | your cor                                                                                                    |
| Select Edit to et                                                                                           | n responsible official entries.                                                                                                    | (The editable entre                                                                                                    | s will appear in the sec                                                                               | aton below.)                                         | Click "A<br>your Res                                                                                                    |
| *Fi                                                                                                    | rst Name (Required):                                                                                                    |                                                                                                    |                                                                                                    |                                                      | You can                                                                                                    |
|                                                                                                    | Middle Initial:                                                                                                    |                                                                                                    |                                                                                                    |                                                      | D to the current of the current of t |
| *L                                                                                                    | ast Name (Required):                                                                                                    |                                                                                                    |                                                                                                    |                                                      | Responsi                                                                                                    |
|                                                                                                    | Name Sumix:                                                                                                    | J <                                                                                                    | <                                                                                                    |                                                      | Annlicati                                                                                                    |
| *Pos                                                                                                    | ition Title (Required):                                                                                                    |                                                                                                    |                                                                                                    |                                                      | Аррисан                                                                                                    |
| *U.                                                                                                    | S. Citizen (Required):                                                                                                    |                                                                                                    |                                                                                                    | _                                                    | have at le                                                                                                    |
| *Social Securit                                                                                             | y Number (Required):                                                                                                    | 10000                                                                                                    |                                                                                                    |                                                      | hook up (                                                                                                    |
| *Dat                                                                                                    | te of Birth (Required):                                                                                                    | 31,                                                                                                    |                                                                                                    |                                                      | раск ир і                                                                                                    |
| Is this person als<br>• Select Add t<br>• Select Clear                                                      | so a primary contact? • No<br>o add a responsible official.<br>to clear the form.                                                                                            | C Yes                                                                                                    |                                                                                                    |                                                      | <.                                                                                                    |
| Add                                                                                                    | Clear                                                                                                    |                                                                                                    |                                                                                                    |                                                      |                                                                                                    |
| (h                                                                                                    | Add Comme                                                                                                    | Go to Sum                                                                                                    | imary Page                                                                                             | fellewiner                                           |                                                                                                    |
| Select Previous<br>Select Next to g<br>Select Save to s                                                     | to go back to the Firm/Organ<br>to to the Application Contact(s<br>ave all changes made.                                                                                     | ization Address Page<br>) page.                                                                                          | may do any of the<br>e.                                                                                | ronowing:                                            |                                                                                                    |
| Select Cancel to                                                                                            | exit the application.                                                                                                    | Cancel                                                                                                    |                                                                                                    |                                                      |                                                                                                    |
|                                                                                                    |                                                                                                    |                                                                                                    |                                                                                                    |                                                      |                                                                                                    |
|                                                                                                    |                                                                                                    |                                                                                                    |                                                                                                    |                                                      |                                                                                                    |

Complete the input fields to designate your Responsible Official(s). Your Responsible Official DOES NOT have to be a Principal or Corporate Officer of your corporation.

Click "Add" to create a table of your Responsible Officials.

You can have up to five (5) Responsible Officials on your Application-it is a good idea to have at least two to serve as a back up to each other.

| Internal Revenue Se<br>United States Department of the                                                                                                    | e <b>rvice</b><br>e Treasury                                                                                                    |                                                                                                  |                                                                                                    |                                                 |
|----------------------------------------------------------------------------------------------------|----------------------------------------------------------------------------------------------------|--------------------------------------------------------------------------------------------------|----------------------------------------------------------------------------------------------------|-------------------------------------------------|
| e-services On-line Tutorials                                                                                                    | Help                                                                                                    | Mailbox                                                                                          | Sign out                                                                                             | Contact Us                                      |
|                                                                                                    | e-fil                                                                                                    | e Applicat                                                                                       | tion : Responsil                                                                                     | ble Official(s)                                 |
| Name: OH NO Another Henry                                                                                                    |                                                                                                    | Employ                                                                                           | yer Identification Numbe                                                                             | er(EIN): 57-0001767                             |
| NOTE: Large Taxpayers inputting an Individual Tax<br>Form 1120-F returns only.                                                                                                    | Identification Number (I                                                                                                    | TIN) in the SSN f                                                                                | field on this page will be                                                                           | limited to e-filing                             |
| The responsible official is the individual with respo<br>official is the first point of contact with the IRS, has<br>requirements of the IRS e-file program are adherer<br><b>You can select any of the following acti</b><br>• Select <i>Authorities</i> to go to Responsible Official<br>• Select <i>Edit</i> to edit responsible official entries. (T | nsibility for and authority<br>the authority to sign revis<br>d to. A responsible officia<br>ons from the table<br>authorities page.<br>The editable entries will a | y over the operati<br>sed applications<br>al may be respon<br><b>below:</b><br>appear in the sec | ions at designated sites.<br>, and is responsible for e<br>nsible for more than one<br>ction below.) | The responsible<br>ensuring that all<br>office. |
| Personal Information                                                                                                    | Dele                                                                                                    |                                                                                                  | A                                                                                                    |                                                 |
| HARVEY, JAMES K XXX-XX-1970 Responsible                                                                                                    | • Official                                                                                                    | Itte                                                                                             | Authorities Edit                                                                                     | sociated Delete                                 |
| , , , , , , , , , , , , , , , , , , ,                                                                                                    |                                                                                                    |                                                                                                  | <u>Loc</u>                                                                                           | cations                                         |
| *First Name (Required):<br>Middle Initial:                                                                                                    |                                                                                                    |                                                                                                  |                                                                                                    |                                                 |
| *Last Name (Required):                                                                                                    |                                                                                                    |                                                                                                  |                                                                                                    |                                                 |
|                                                                                                    | -                                                                                                    |                                                                                                  |                                                                                                    |                                                 |
| *Position Title (Required):                                                                                                    | 1                                                                                                    |                                                                                                  |                                                                                                    |                                                 |
| *U.S. Citizen (Required):                                                                                                    |                                                                                                    | •                                                                                                |                                                                                                    |                                                 |
| *Social Security Number (Required):                                                                                                    |                                                                                                    |                                                                                                  |                                                                                                    |                                                 |
| *Date of Birth (Required):                                                                                                    |                                                                                                    |                                                                                                  |                                                                                                    |                                                 |
| Email Address:                                                                                                    | C Ves                                                                                                    |                                                                                                  |                                                                                                    |                                                 |
| <ul> <li>Select Add to add a responsible official.</li> <li>Select Clear to clear the form.</li> </ul>                                                                                                    | - 100                                                                                                    |                                                                                                  |                                                                                                    |                                                 |
|                                                                                                    |                                                                                                    |                                                                                                  |                                                                                                    |                                                 |
| Clear                                                                                                    |                                                                                                    |                                                                                                  |                                                                                                    |                                                 |
|                                                                                                    |                                                                                                    | -                                                                                                |                                                                                                    |                                                 |
| Add Comment                                                                                                    | Go to Summary                                                                                                    | Page                                                                                             |                                                                                                    |                                                 |
| When you have finished Responsible C                                                                                                    | Official(s), you may                                                                                                    | do any of the                                                                                    | e following:                                                                                         |                                                 |
| <ul> <li>Select Previous to go back to the Firm/Organiza</li> <li>Select Next to go to the Application Contact(s) p</li> </ul>                                                                                                    | ation Address Page.<br>Dage.                                                                                                    |                                                                                                  |                                                                                                    |                                                 |
| Select Save to save all changes made.     Select Cancel to evit the application                                                                                                    |                                                                                                    |                                                                                                  |                                                                                                    |                                                 |
| · Select Gancer to exit the application.                                                                                                    |                                                                                                    |                                                                                                  |                                                                                                    |                                                 |
| Previous Next Save                                                                                                    | Cancel                                                                                                    |                                                                                                  |                                                                                                    |                                                 |
|                                                                                                    |                                                                                                    |                                                                                                  |                                                                                                    |                                                 |
|                                                                                                    |                                                                                                    |                                                                                                  |                                                                                                    |                                                 |
|                                                                                                    | e-services Privacy                                                                                                    | Policy                                                                                           |                                                                                                    |                                                 |

|                                                                                                    | nal Revenue S<br>States Department of                                                                                                    | Service<br>the Treasury                                        |                                             |                   |    | Responsible Officials are                                                                                                    |
|----------------------------------------------------------------------------------------------------|----------------------------------------------------------------------------------------------------|----------------------------------------------------------------|---------------------------------------------|-------------------|----|----------------------------------------------------------------------------------------------------|
| e-services                                                                                                    | On-line Tutorials                                                                                                    | Help                                                           | Mailbox                                     | Sign out          | Co | automatically assigned                                                                                                    |
| You may delegate a<br>responsible for this<br>HARVEY,JAME<br>Please select one<br>View Applicatio<br>View Applicatio<br>Sign & Submit<br>Add, Delete & C | uthorities to individuals, hov<br>person's actions and activiti<br>S K<br>or more of the following<br>on Information<br>ation Information<br>Revised Applications<br>Change Responsible Officia | R<br>vever, by delegating<br>ies.                              | Responsible Off<br>these responsibilities y | icial Authorities | -  | each of these four<br>permissions. You must<br>deselect the box on any<br>activity you do not want<br>assigned to a Responsible<br>Official.<br>Click "OK" when you<br>are finished. |
| When you have         • Select OK to app         • Select Cancel to         OK                                                                           | finished your editing,<br>ly all changes and return to<br>discard all changes and ret                                                                                                    | , <b>you may:</b><br>Responsible Officia<br>urn to the Respons | al(s).<br>ible Official(s) page.            |                   |    | Note: Instructions on<br>designating a<br>Responsible Official as<br>your corporation's "MeF<br>Internet XML                                                                         |
|                                                                                                    |                                                                                                    | e-services                                                     | Privacy Policy                              |                   |    | Transmitter" will be                                                                                                    |

shown later.

| ¥íM 1                                                              | Intern                                                                                                    | al Reve                                                                                                    | mue                                                                                     | Service                                                                                                    |                                                                                                    |                                                                         |                                  |                                           |                      |
|--------------------------------------------------------------------|----------------------------------------------------------------------------------------------------|----------------------------------------------------------------------------------------------------|-----------------------------------------------------------------------------------------|----------------------------------------------------------------------------------------------------|----------------------------------------------------------------------------------------------------|-------------------------------------------------------------------------|----------------------------------|-------------------------------------------|----------------------|
|                                                                    | United                                                                                                    | States Depart                                                                                                    | ment of                                                                                 | the Treasury                                                                                                    |                                                                                                    |                                                                         |                                  |                                           |                      |
| e-se                                                               | rvices                                                                                                    | On-line Tuto                                                                                                    | rials                                                                                   | Help                                                                                                    | Mailbox                                                                                                    | Sign                                                                    | out                              | Co                                        | ntact Us             |
|                                                                    |                                                                                                    |                                                                                                    |                                                                                         |                                                                                                    | e-file Applica                                                                                                    | tion : Res                                                              | spon                             | sible Of                                  | ficial(s)            |
| lame:                                                              | OH NO Ano                                                                                                    | other Henry                                                                                                    |                                                                                         |                                                                                                    | Emplo                                                                                                    | yer Identificat                                                         | ion Nun                          | nber(EIN): g                              | 7-0001767            |
| VOTE: La<br>Form 112                                               | arge Taxpaye<br>20-F returns                                                                                 | ers inputting an I<br>only.                                                                                                | Individual                                                                              | Tax Identification Nu                                                                                                    | imber (ITIN) in the SSN                                                                                                    | field on this pa                                                        | age will                         | be limited to                             | e-filing             |
| The resp<br>official is<br>requirem<br>You car<br>Select<br>Select | onsible offic<br>the first poir<br>ents of the II<br>n select a<br><i>Authorities</i><br><i>Edit</i> to edit | tial is the individuation of contact with<br>RS e-file program<br>Iny of the foll<br>to go to Respor<br>responsible office | ual with re<br>the IRS, I<br>m are adh<br><b>lowing a</b><br>nsible Offi<br>cial entrie | esponsibility for and a<br>nas the authority to si<br>nered to. A responsib<br><b>actions from the</b><br>icial authorities page<br>s. (The editable entri | authority over the opera<br>ign revised application<br>le official may be respo<br><b>table below:</b><br>e.<br>es will appear in the se | tions at design<br>s, and is respo<br>onsible for mor<br>ection below.) | ated sit<br>nsible f<br>e than o | es. The res<br>or ensuring<br>one office. | oonsible<br>that all |
| Persor                                                             | nal Informati                                                                                                | ion                                                                                                    |                                                                                         |                                                                                                    |                                                                                                    |                                                                         |                                  | Associated                                |                      |
| <u>Name</u>                                                        |                                                                                                    | TIN                                                                                                    | <u>Orqaniza</u>                                                                         | <u>ition Role</u>                                                                                                    | <u>Title</u>                                                                                                    | Authorities                                                             | <u>Edit</u>                      | Locations                                 |                      |
| HARVEY                                                             | ,JAMES K                                                                                                    | XXX-XX-1970                                                                                                    | Respons                                                                                 | sible Official                                                                                                    |                                                                                                    | Authorities                                                             | <u>Edit</u>                      | Locations                                 | Delete               |
|                                                                    | *Firs<br>*Las<br>*Positi                                                                                     | st Name (Require<br>Middle Ini<br>st Name (Require<br>Name Sur<br>ion Title (Require                                       | ed):                                                                                    |                                                                                                    |                                                                                                    |                                                                         |                                  |                                           |                      |
|                                                                    | *U.S.                                                                                                    | . Citizen (Require                                                                                                    | ed):<br>ed):                                                                            |                                                                                                    | T                                                                                                    |                                                                         |                                  |                                           |                      |
| *Socia                                                             | al Security N                                                                                                | Number (Require                                                                                                    | ed):                                                                                    |                                                                                                    |                                                                                                    |                                                                         |                                  |                                           |                      |
|                                                                    | *Date                                                                                                    | of Birth (Require                                                                                                    | ed):                                                                                    | ii.                                                                                                    |                                                                                                    |                                                                         |                                  |                                           |                      |
| Is this  <br>• Se<br>• Se                                          | person also<br>elect <i>Add</i> to a<br>elect <i>Clear</i> to                                                | a primary conta<br>add a responsib<br>clear the form.                                                                      | ess:<br>ct? ⊙N<br>le official.                                                          | o CYes                                                                                                    |                                                                                                    |                                                                         |                                  |                                           |                      |
| Ad                                                                 | ld C                                                                                                    | lear                                                                                                    |                                                                                         |                                                                                                    |                                                                                                    |                                                                         |                                  |                                           |                      |
| L                                                                  |                                                                                                    |                                                                                                    |                                                                                         |                                                                                                    | -                                                                                                    |                                                                         |                                  |                                           |                      |
|                                                                    |                                                                                                    | A                                                                                                    | dd Comm                                                                                 | Go to Su                                                                                                    | mmary Page                                                                                                    |                                                                         | _                                |                                           |                      |
| <ul> <li>When y</li> <li>Select</li> </ul>                         | Previous to                                                                                                  | finished Res<br>o go back to the F                                                                                         | <b>ponsibl</b><br>Firm/Orga                                                             | e Official(s), you<br>inization Address Pa                                                                                                    | I may do any of the                                                                                                    |                                                                         |                                  |                                           |                      |
| <ul> <li>Select</li> <li>Select</li> </ul>                         | Next to go t<br>Save to sav                                                                                  | to the Application<br>ve all changes m                                                                                     | n Contact(<br>nade.                                                                     | (s) page.                                                                                                    |                                                                                                    |                                                                         |                                  |                                           |                      |
| <ul> <li>Select</li> </ul>                                         | Cancel to e                                                                                                  | exit the application                                                                                                    | n.                                                                                      |                                                                                                    |                                                                                                    |                                                                         |                                  |                                           |                      |
| Previou                                                            | ls l                                                                                                    | Next                                                                                                    | Save                                                                                    | Cancel                                                                                                    |                                                                                                    |                                                                         |                                  |                                           |                      |
|                                                                    |                                                                                                    |                                                                                                    |                                                                                         |                                                                                                    |                                                                                                    |                                                                         |                                  |                                           |                      |
|                                                                    |                                                                                                    |                                                                                                    |                                                                                         |                                                                                                    |                                                                                                    |                                                                         |                                  |                                           |                      |
|                                                                    |                                                                                                    |                                                                                                    |                                                                                         | e-services                                                                                                    | Privacy Policy                                                                                                    |                                                                         |                                  |                                           |                      |

## What is a Delegated User?

A **Delegated User** is an individual within your Firm/Organization, other than a Responsible Official. This user is an employee, partner, or other member of the Firm/Organization. This user may also be someone who has a business relationship with the Firm/Organization and whom you want to perform activities for your organization. You will need the following information for each Delegated User you want to add to your corporation's IRS *e-file* Application: Name, Social Security Number, Title and E-mail Address.

|                                                                                                    | al Revenue                                                                                                    | Service<br>the Treasury                       |                       |                                    |                          |                             |
|----------------------------------------------------------------------------------------------------|----------------------------------------------------------------------------------------------------|-----------------------------------------------|-----------------------|------------------------------------|--------------------------|-----------------------------|
| e-services                                                                                          | On-line Tutorials                                                                                                    | Help                                          | Mailbox               | Sign out                           | Contact Us               |                             |
|                                                                                                    |                                                                                                    |                                               | e-file                | Application : D                    | elegated User(s)         |                             |
| Name: OH NO An                                                                                      | other Henry                                                                                                    |                                               | E                     | mployer Identification Nu          | umber(EIN): 57-0001767   |                             |
| You may add users<br>application.                                                                   | to your application that yo                                                                                                   | u wish to delegate at                         | uthorities to. Delega | ated users are <b>not requir</b> e | ed to submit the         |                             |
| *Firs                                                                                               | t Name (Required):                                                                                                    |                                               |                       |                                    |                          |                             |
|                                                                                                    | Middle Initial:                                                                                                    |                                               |                       |                                    |                          |                             |
| *Las                                                                                                | t Name (Required):                                                                                                    |                                               |                       |                                    |                          |                             |
|                                                                                                    | Name Suffix:                                                                                                    | <b>•</b>                                      |                       |                                    | As with the              | e Responsibl                |
|                                                                                                    | Title:                                                                                                    |                                               |                       |                                    | Official ser             | eens compl                  |
| *Social Security N                                                                                  | lumber (Required):                                                                                                    |                                               |                       |                                    | the inform               | eens, compr                 |
| <ul> <li>Select Add to a</li> </ul>                                                                 | idd a delegate.                                                                                                    |                                               |                       | ]                                  | the informa              | ation, click                |
| Select Clear to                                                                                     | clear the form.                                                                                                    |                                               |                       |                                    | "Add" and                | a table will                |
| Add CI                                                                                              | ear                                                                                                    |                                               |                       |                                    | created wit<br>Delegated | th a list of yo<br>User(s). |
|                                                                                                    | Add Comr                                                                                                    | Go to Su                                      | mmary Page            |                                    |                          |                             |
| When you have<br>Select Previous to<br>Select Next to go<br>Select Save to sa<br>Select Cancel to e | finished Delegated<br>o go back to the Form(s) i<br>to the Application Summa<br>ve all changes made.<br>exit the application. | <b>User(s), you may</b><br>Page.<br>Iry page. | / do any of the       | following:                         |                          |                             |
| Previous                                                                                            | Next Save                                                                                                    | Cancel                                        |                       |                                    |                          |                             |
|                                                                                                    |                                                                                                    | e-services F                                  | Privacy Policy        |                                    |                          |                             |

|            | nal Revenue S<br>States Department of | Service<br>the Treasury |         |          |            |
|------------|---------------------------------------|-------------------------|---------|----------|------------|
| e-services | On-line Tutorials                     | Help                    | Mailbox | Sign out | Contact Us |

You may add users to your application that you wish to delegate authorities to. Delegated users are not required to submit the application.

#### You can select any of the following actions from the table below:

- Select Authorities to go to Delegate authorities page.
- Select *Edit* to edit delegated user entries. (The editable entries will appear in the section below.)
- Select Delete to delete a delegated user.

| <u>Name</u>                                                                                                    | TIN                                                                                                 | Organization Role                                                | Principal<br>Consent | <u>Title</u> | <u>Delegate</u><br><u>Authorities</u> <u>Edit</u>                     |
|----------------------------------------------------------------------------------------------------|----------------------------------------------------------------------------------------------------|------------------------------------------------------------------|----------------------|--------------|-----------------------------------------------------------------------|
| SMITH, TWEETY A                                                                                                    | XXX-XX-0604                                                                                         | Delegated User                                                   | No                   |              | Delegate<br>Authorities Edit                                          |
| *First Name<br>Mi<br>*Last Name<br>Na<br>*Social Security Number<br>Ema                                             | (Required):<br>iddle Initial:<br>(Required):<br>ame Suffix:<br>Title:<br>(Required):<br>il Address: |                                                                  |                      |              |                                                                       |
| Is this person also<br>• Select <i>Add</i> to add a de                                                              | a principal cons<br>legate.                                                                         | sent? 🔍 No 💭 Yes                                                 |                      |              | As with the Responsible                                               |
| Select <i>Clear</i> to clear th     Add     Clear                                                                   | e form.                                                                                             |                                                                  |                      |              | Official screens, select<br>"Delegated Authorities"                   |
| e-file application Menu Pag<br>When you have finishe<br>• Select Previous to go bac<br>• Select Next to go to Appli | e Add Com                                                                                           | Go to Summary Pag<br>I User(s), you may:<br>plication Menu page. | е                    |              | for each of your Delegated<br>Users to identify their<br>permissions. |
| Select Cancel to exit the a Previous Next                                                                           | pplication.                                                                                         | 1                                                                |                      |              |                                                                       |
|                                                                                                    |                                                                                                    |                                                                  |                      |              |                                                                       |

| e-services                               | On-line Tutorials                                               | Help                             | Mailbox               | Sign out             | Contact Us                       |                       |
|------------------------------------------|-----------------------------------------------------------------|----------------------------------|-----------------------|----------------------|----------------------------------|-----------------------|
|                                          |                                                                 |                                  | Deleg                 | jate Authoritie      | es                               |                       |
| ou may delegate a<br>esponsible for this | uthorities to individuals, hov<br>person's actions and activiti | vever, by delegating thes<br>es. | se responsibilities y | ou will still be     |                                  |                       |
| SMITH, TWEET                             | TY B                                                            |                                  |                       | Delegat              | ed Users are 1                   | not                   |
| Please select one                        | or more of the following                                        |                                  |                       | automa               | tically assigne                  | ed all<br>st click on |
| View Applicati                           | on Information<br>ation Information                             |                                  |                       | the box              | for any autho                    | ority you             |
| Sign & Submit                            | Revised Applications                                            |                                  |                       | want to              | assign your I                    | Delegated             |
| Add, Delete &                            | Change Responsible Officia                                      | ls                               |                       | User.                |                                  |                       |
| Vhen you have                            | finished your editing,                                          | you may:                         |                       | Click "(             | OK" when vo                      | u are                 |
| Select Cancel to                         | discard all changes and ret                                     | urn to the Responsible (         | Official(s) page.     | finished             | l.                               |                       |
| OK Cano                                  | cel                                                             |                                  |                       | NI-4 I               |                                  | J                     |
|                                          |                                                                 |                                  |                       | Note: In<br>a Delega | istructions on<br>ated User as y | i designatin          |
|                                          |                                                                 | e-services Priva                 | cy Policy             | corpora              | tion's "MeF                      | Internet              |
|                                          |                                                                 |                                  |                       | XML"                 | ransmitter w                     | ill be show           |

later.

| United States Department of                                                                                                    | Service<br>the Treasury                                                                                     |                                  |                      |                                                                                                    |
|----------------------------------------------------------------------------------------------------|----------------------------------------------------------------------------------------------------|----------------------------------|----------------------|----------------------------------------------------------------------------------------------------|
| e-services On-line Tutorials                                                                                                    | Help                                                                                                    | Mailbox                          | Sign out             | Contact Us                                                                                                    |
|                                                                                                    |                                                                                                    | e-file Ap                        | plication : A        | pplication Status                                                                                                    |
| Name: MARY RAN                                                                                                    |                                                                                                    | Employe                          | er Identification Nu | mber(EIN): 57-0300095                                                                                                    |
| Begin Date/Time                                                                                                    | Applicat                                                                                                    | ion Status                       |                      |                                                                                                    |
| 10/16/2006 1:58:43PM                                                                                                    | Comple                                                                                                    | ted                              |                      |                                                                                                    |
| 10/16/2006 1:58:24PM                                                                                                    | Submitte                                                                                                    | ed New                           |                      |                                                                                                    |
| 09/20/2006 12:42:07PM                                                                                                    | Submitte                                                                                                    | ed Pending Docum                 |                      |                                                                                                    |
| 06/07/2006 9:32:26AM                                                                                                    | Saved                                                                                                    |                                  |                      | Application Status show                                                                                                    |
| e-file application Menu Page       Add Comm         When you have finished Application       Select Previous to go back to the e-file app         • Select Previous to go to the Service(s) Authorize       Select Next to go to the Service(s) Authorize         • Select Save to save all changes made.       Select Cancel to exit the application. | Go to Summent(s) Go to Summent(s) Go to Summer<br>Status, you may de<br>lication Menu Page.<br>ed For page. | nary Page<br>o any of the follov | ving:                | activity on your IRS <i>e-j</i><br>Application with the tin<br>and date of that activity<br>This is for your<br>information. |
| Previous Next Save                                                                                                    | Cancel                                                                                                    |                                  |                      |                                                                                                    |
|                                                                                                    | e-services Priv                                                                                             | acy Policy                       |                      |                                                                                                    |

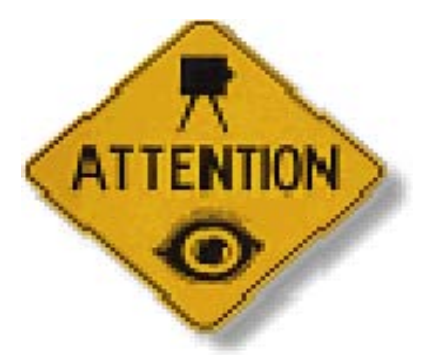

It is important that Responsible **Officials and/or Delegated Users and** their authorities be deleted from the **IRS** *e-file* Application when they are no longer associated with the Large **Taxpayer or when their position** within the firm no longer warrants one or more authorities.

| e-services                                                                                                    | On-line Lutorials                                                                                                    | Help                                                                                                    | Mailbox                                                                                                    | Sign out                                                                                 | Contact Us                                                                                                    |                                               |
|----------------------------------------------------------------------------------------------------|----------------------------------------------------------------------------------------------------|----------------------------------------------------------------------------------------------------|----------------------------------------------------------------------------------------------------|------------------------------------------------------------------------------------------|----------------------------------------------------------------------------------------------------|-----------------------------------------------|
|                                                                                                    |                                                                                                    | e-file Applic                                                                                                    | ation: Applicat                                                                                                    | ion Submissio                                                                            | n & Completion                                                                                                   |                                               |
| lame: MARY RA                                                                                                    | N                                                                                                    |                                                                                                    | Emplo                                                                                                    | yer Identification Num                                                                   | ber(EIN): 57-0300095                                                                                             |                                               |
| ou have complete<br>Application for revie                                                                                                    | d the application process a<br>w and approval by the IRS.                                                                                                    | nd all required infor                                                                                                    | mation has been entere                                                                                                    | d. You are now able to                                                                   | submit this                                                                                                    |                                               |
| This firm and empl<br>Returns and Busin<br>ransferable. I unde<br>understand that no<br>participation in the<br>Please enter your P<br>selected when you<br>*PIN (Required): | oyees will comply with all o<br>ess Tax Returns, and relate<br>erstand that if this firm is so<br>ncompliance will result in ti<br>IRS e-file program. I am au<br>PIN to accept the terms for t<br>registered. | t the provisions of th<br>ad publications, for e<br>Id or its organization<br>he firms and/or the in<br>thorized to make an<br>his application. Your | e Revenue Procedure fo<br>each year of our participa<br>al structure changes, a<br>ndividuals listed on this<br>d sign this statement o<br>PIN is your electronic s | You cann<br>screen if y<br>field blan<br>displayed<br>message s<br>the follow<br>empty:" | ot advance to t<br>you leave any r<br>k. The field wil<br>as shown with<br>stating that "No<br>ving fields can l | he nex<br>equiro<br>l be<br>a<br>one of<br>oe |
| -file application Me<br><b>hen you have</b><br>Select Previous to<br>Select Submit to to<br>Select Cancelton                                                                 | Add Comme<br>finished Application<br>o go back to the e-file applic<br>his application.                                                                                                    | Submission, you                                                                                                    | ו may do any סר דיין                                                                                                    | In this cas<br>click "Sul                                                                | se, enter your l<br>bmit".                                                                                       | PIN ar                                        |
| Previous S                                                                                                    | ubmit Cancel                                                                                                    |                                                                                                    |                                                                                                    |                                                                                          |                                                                                                    |                                               |
|                                                                                                    |                                                                                                    |                                                                                                    |                                                                                                    |                                                                                          |                                                                                                    |                                               |

## 🔊 Internal Revenue Service

United States Department of the Treasury

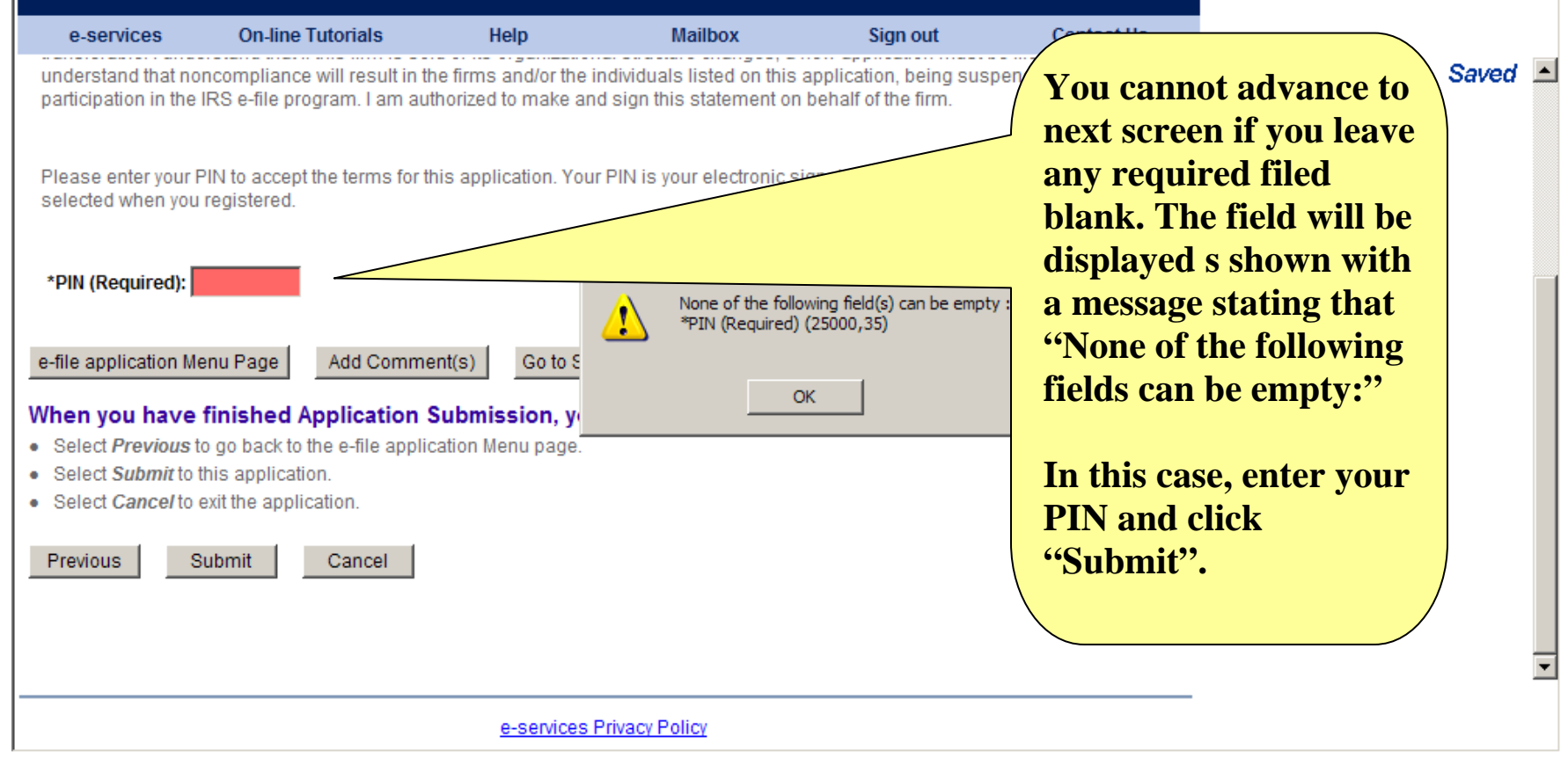

The IRS will validate your IRS *e-file* Application. This may take several days to complete. You will not be able to change/modify your IRS *e-file* Application until this validation is completed.

After completing the validation, the IRS will assign you an EFIN (Electronic Filing Identification Number) and an ETIN (Electronic Transmitter Identification Number).

| e-services                                                            | On-line Tutorials                                                                                                 | Help                                                                             | Mailbox                                                                           | Sign out                                             |
|-----------------------------------------------------------------------|----------------------------------------------------------------------------------------------------|----------------------------------------------------------------------------------|-----------------------------------------------------------------------------------|------------------------------------------------------|
|                                                                       |                                                                                                    | e-                                                                               | file Application : S                                                              | ubmission Complete                                   |
| ime:                                                                  |                                                                                                    |                                                                                  | Social Security Nu                                                                | mber(S                                               |
| Thank you for submitt<br>s required to submit<br>ollowing address wit | ting your e-file application to the I<br>Fingerprint Card(s) or Proof of P<br>thin thirty (30) days of the submis | IRS. If a Principal/Resp<br>rofessional Status, the<br>ssion of this applicatior | oonsible Official listed on the e-fil<br>In they must forward this informa<br>In: | tracking number. If yo<br>have any questions         |
| Andover Submission<br>310 Lowell Street Sto<br>Andover MA. 01812      | Processing Center<br>p 983                                                                                        |                                                                                  |                                                                                   | about your IRS <i>e-file</i><br>Application and need |
| Please include the tra<br>nformation must be r                        | acking number below with your F<br>received in order for your e-file ap                                           | ingerprint Card(s) and oplication to be procest                                  | /or Proof of Professional status.<br>sed.                                         | This <b>666-255-0654</b> , you wi                    |
| or additional informa<br>In Authorized IRS e-fi                       | ation regarding Fingerprint Cards<br>ile Provider.                                                                | s or Proof of Profession                                                         | nal Status, please click this link.                                               | <b>need to provide this</b>                          |
| f you have any questi                                                 | ons, please call the e~help desł                                                                                  | k at 1-866-255-0654.                                                             |                                                                                   | assistance. They can                                 |
|                                                                       | Tracking<br>20040427                                                                                              | Number<br>093828315                                                              |                                                                                   | Application using this tracking number.              |
|                                                                       |                                                                                                    | ОК                                                                               |                                                                                   |                                                      |

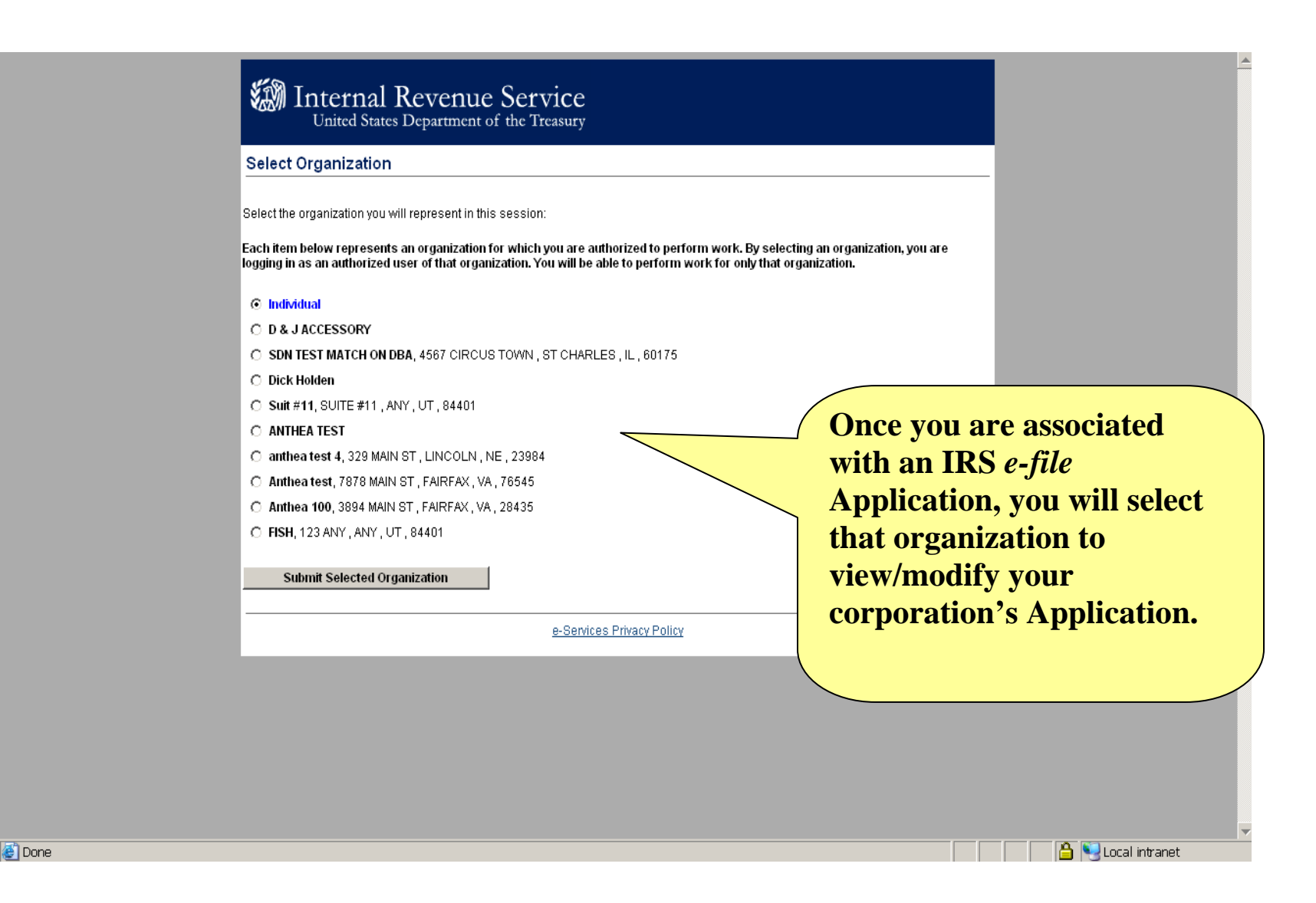

|                                                                              | On-line Tutorials                             | Help                       | Mailbox                  | Sign out                | Contact Us               |
|------------------------------------------------------------------------------|-----------------------------------------------|----------------------------|--------------------------|-------------------------|--------------------------|
|                                                                              |                                               |                            |                          | e-f                     | ile Application          |
| me: OH NO A                                                                  | nother Henry                                  |                            | Employ                   | yer Identification Num  | ber(EIN): 57-0001767     |
| S you may have t<br>plication for revie                                      | o re-submit your application<br>w.            | n for review based on y    | our revisions. Not all o | changes will require yo | ou to re-submit the      |
| lect the area of the                                                         | he application you want to e                  | enter, revise or view info | ormation about:          | This                    |                          |
| rm/Organization                                                              | Address                                       |                            |                          |                         | Menu allows              |
| esponsible Offici                                                            | al(s)                                         |                            |                          | you                     | to go directly           |
| plication Contac                                                             | t(s)                                          |                            |                          | vari                    | ous areas of v           |
| ogram(s) Applvir                                                             | ng For                                        |                            |                          |                         |                          |
| prm(s)                                                                       |                                               |                            |                          | IKS                     | e-file                   |
| FIN Status                                                                   |                                               |                            |                          | Арр                     | lication.                |
| elegated User(s)                                                             |                                               |                            |                          |                         |                          |
| polication Status                                                            |                                               |                            |                          |                         |                          |
| phoaton otatao                                                               | <u>ary</u>                                    |                            |                          | Clic                    | k on any of th           |
| plication Summ                                                               |                                               |                            |                          | link                    | s to view/mod            |
| plication Summation                                                          | on                                            |                            |                          |                         |                          |
| plication Summa<br>ersonal Information                                       | ents                                          |                            |                          | 41 4                    |                          |
| oplication Summ<br>ersonal Informati<br>oplication Comm<br>oplication Submis | <u>ents</u><br>ssion                          |                            |                          | that                    | area of your             |
| pplication Summersonal Information<br>pplication Common<br>pplication Submis | ents<br>ssion                                 |                            |                          | that<br>App             | area of your<br>lication |
| pplication Summ<br>ersonal Informati<br>oplication Comm<br>oplication Submis | on<br>ents<br>ssion<br>e finished, you may do | o any of the follow        | ina:                     | that<br>App             | area of your<br>lication |

e-services Privacy Policy

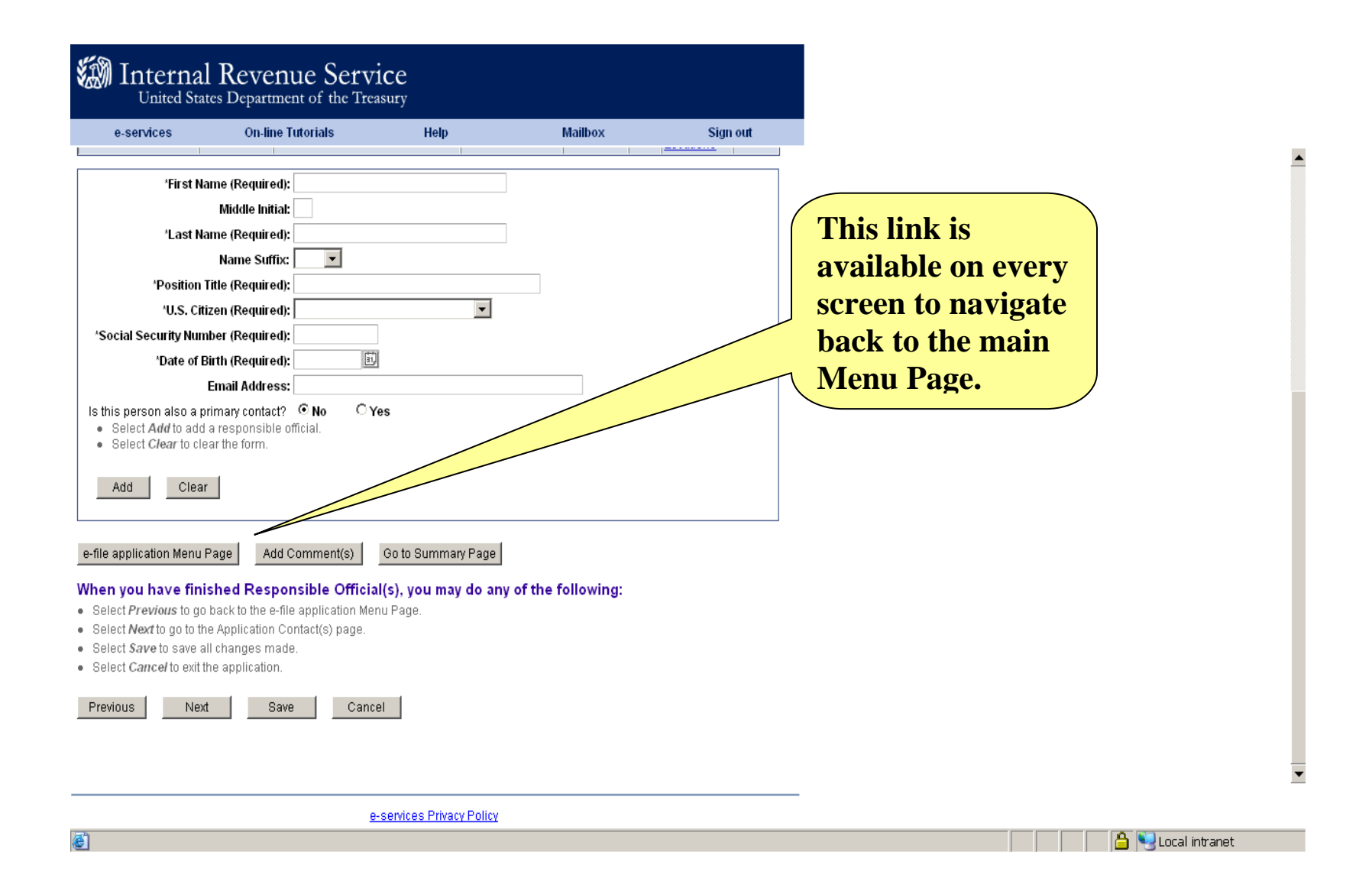

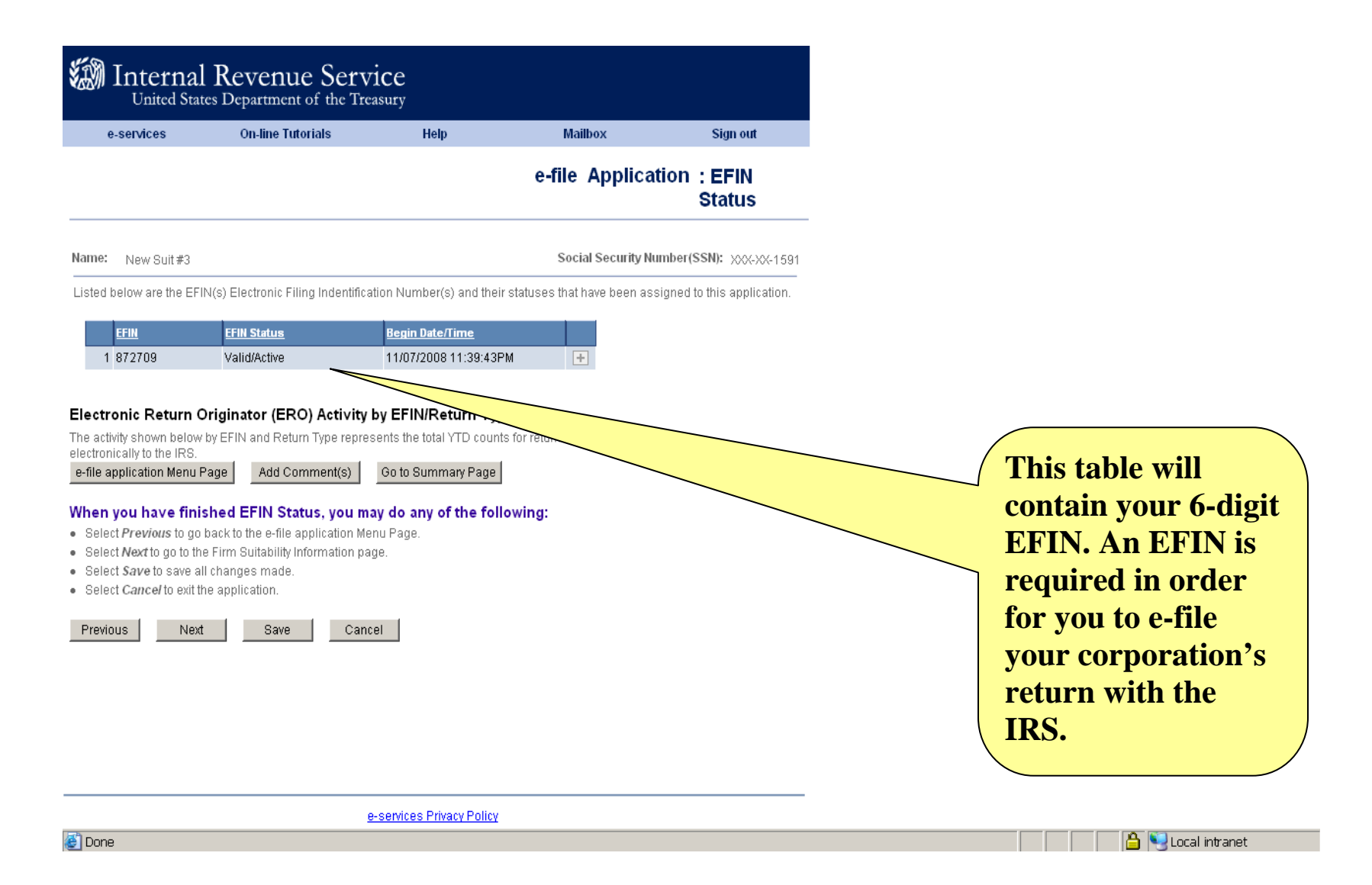

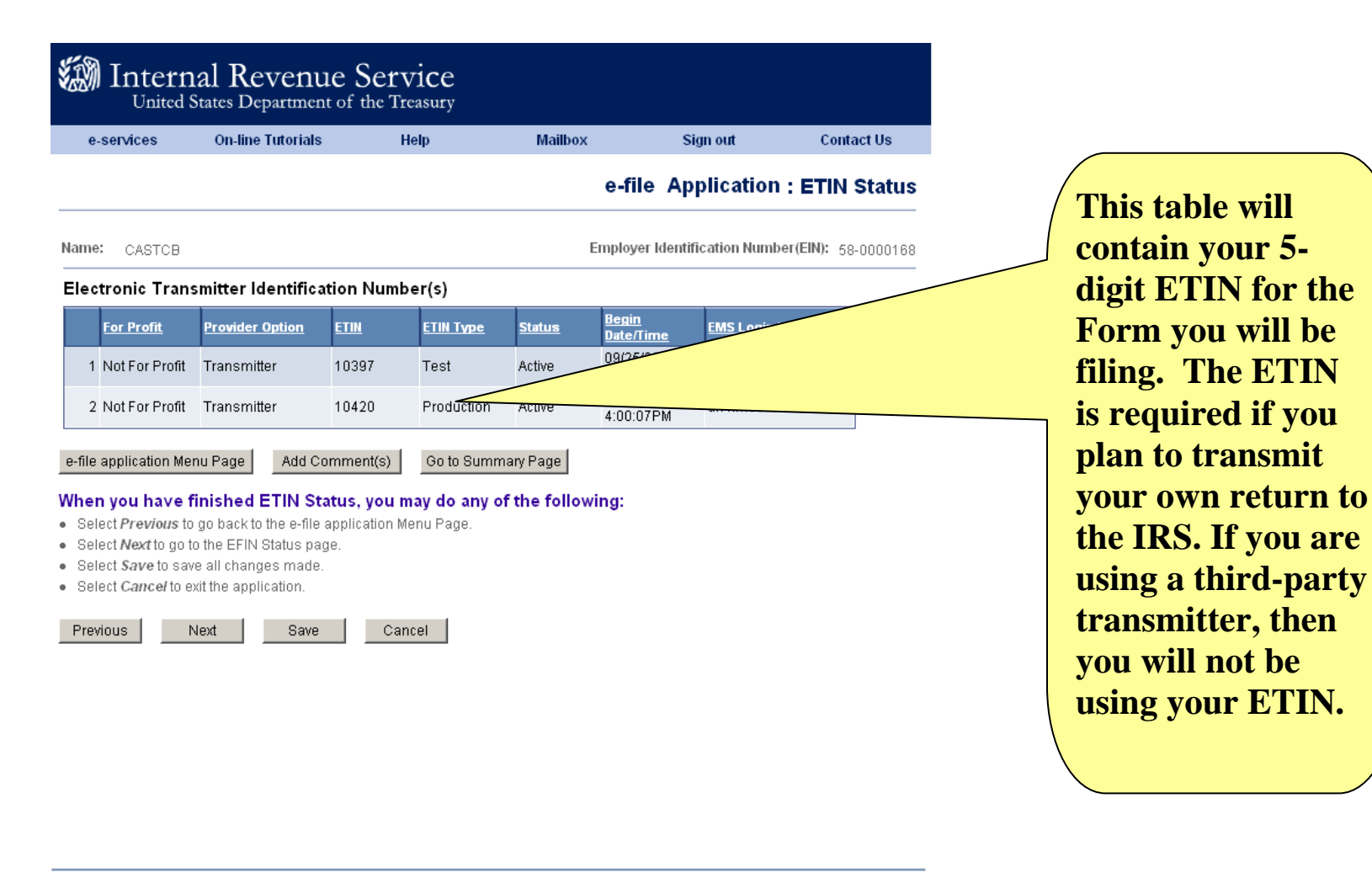

e-services Privacy Policy

ど Done

🔒 💐 Local intranet

| ÷. | Internal R<br>United States I | evenue Service<br>Department of the Treasur | e<br>y |         |          |
|----|-------------------------------|---------------------------------------------|--------|---------|----------|
|    | e-services                    | On-line Tutorials                           | Help   | Mailbox | Sign out |
|    |                               |                                             |        |         |          |

#### **Responsible Official Authorities**

You may delegate authorities to individuals, however, by delegating these responsibilities you will still be responsible for this person's actions and activities.

#### Wallace,Lawrence K

| Please select one or more of the following   |
|----------------------------------------------|
|                                              |
| M View Application Information               |
| 🗹 Update Application Information             |
| ☑ Sign & Submit Revised Applications         |
| 🕅 Add, Delete & Change Principals            |
| 🕅 Add, Delete & Change Responsible Officials |
| View Software Package Information            |
| MeF Internet Transmitter                     |
| MeF System Enroller                          |
| 🗹 Transcript Delivery System                 |
| 🗹 Disclosure Authorization                   |

#### When you have finished your editing, you may:

Electronic Account Resolution

Select OK to apply all changes and return to Responsible Official(s).

• Select Cancel to discard all changes and return to the Responsible Official(s) page.

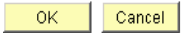

e-services Privacy Policy

ど Done

Once your ETIN has been assigned, you must designate your MeF Internet Transmitter. This may be a Responsible Official, a Delegated User or both.

Select "Responsible Officials" or "Delegated Users" from your e-file main menu. Click on the "Authorities" link for the person you want to designate as your MeF Internet Transmitter.

Click "OK" when completed.

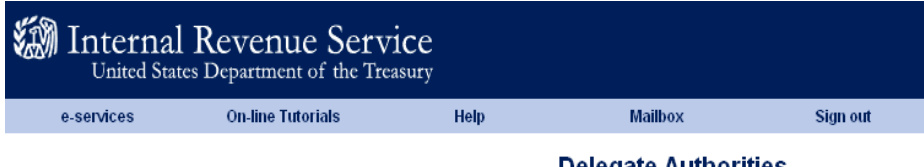

**Delegate Authorities** 

You may delegate authorities to individuals, however, by delegating these responsibilities you will still be responsible for this person's actions and activities.

#### wallace,brian K

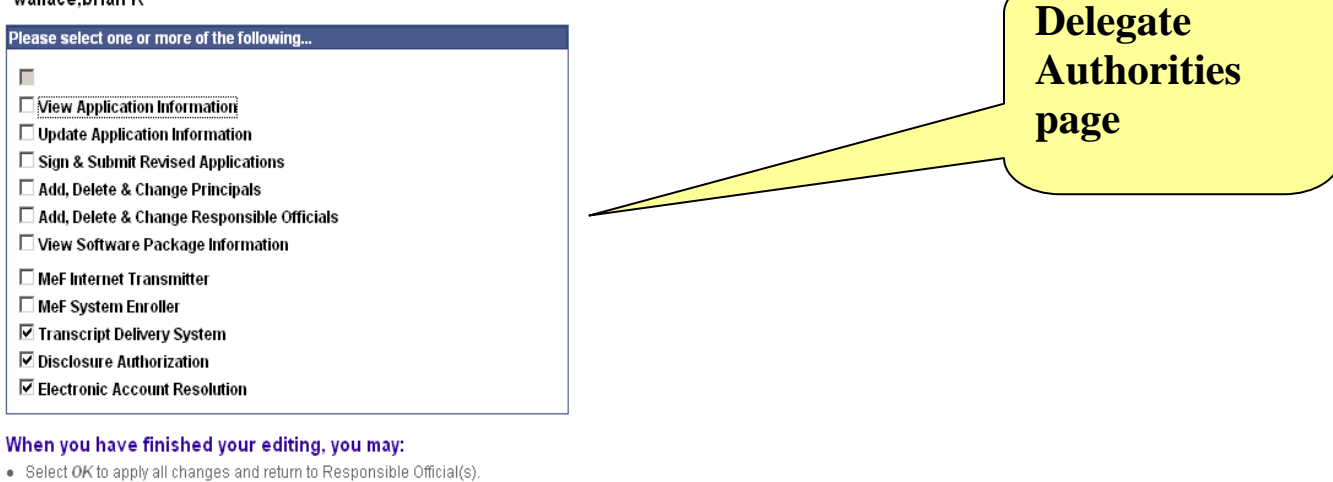

• Select Cancel to discard all changes and return to the Responsible Official(s) page.

OK Cancel

e-services Privacy Policy

ど Done

🔒 🧐 Local intranet

| e-services       On-line Tutorials       Help       Mailbox       Sign out       Contact Us         Image: Internet and Monther Law Return for Estates & Trusts       Image: Internet and Monther Law Return (120, 1120-F, 1120-S) and Application for Extension to File (7004)       Image: Internet and Return for Certain Political Organizations       Image: Internet and Image: Internet and Image: Internet and Image: Internet Exclose Tax Return         Image: Internet Image: Internet Image: Internet Image: Image: |                                                                                                    | nal Revenue S                                                                                                    | Service<br>the Treasury                                                                                                    |                                                                                                    |                                                                                                  |                                                       |
|----------------------------------------------------------------------------------------------------|----------------------------------------------------------------------------------------------------|----------------------------------------------------------------------------------------------------|----------------------------------------------------------------------------------------------------|----------------------------------------------------------------------------------------------------|--------------------------------------------------------------------------------------------------|-------------------------------------------------------|
| Interference Tax Return for Estates & Trusts 1041 - U.S. Income Tax Return for Estates & Trusts 1065 - U.S. Return of Partnership Income (1065 and 1065-B) 1120 - Corporate Income Tax Return for Certain Political Organizations 2290 - Heav Highway Vehicle Use Tax Return 720 - Quarterly Federal Excise Tax Return 720 - Quarterly Federal Excise Tax Return 8449 - Claim for Retund of Excise Taxes 940 - Return of Organization Exempt from Income Tax (940/941/944 - EMS only) 990 - Return of Organization Exempt from Income Tax (940/941/944 - EMS only) 990 - Return of Organization Exempt from Income Tax (940/941/944 - EMS only) Provide a data on the form. Select Audit to lear the form. Select Audit to go tax is the form. Select Audit to go tax is the In Status page.                                                 | e-services                                                                                                    | On-line Tutorials                                                                                                    | Help                                                                                                    | Mailbox                                                                                                    | Sign out                                                                                         | Contact Us                                            |
| Add       Clear       OK       Any characteristic constraints of the program of the following:         e-file application Menu Page       Add Comment(s)       Go to Summary Page         When you have finished Form(s), you may do any of the following:       Select Previous to go back to the Program(s) Applying For Page.         Select Next to go to the ETIN Status page.       Select Save to save all changes made.       Select Cancel to exit the application.         Previous       Next       Save       Save       Apply proceed.         e-services Privacy Policy       Select Privacy Policy       Select Privacy Policy                                                                                                    | □ 1040<br>□ 1041<br>□ 1065<br>□ 1120<br>□ 1120<br>□ 2290<br>□ 720-<br>□ 8849<br>□ 94x<br>□ 990-<br>□ ETD-<br>● Select Add<br>● Select Add           | - U.S. Income Tax Return for<br>- U.S. Income Tax Return for<br>- U.S. Return of Partnership<br>- Corporate Income Tax Return<br>IPOL - U. S. Income Tax Return<br>I - Heavy Highway Vehicle Us<br>· Quarterly Federal Excise Ta<br>- Claim for Refund of Excise<br>Annual and Quarterly Emplo<br>· Return of Organization Exern<br>nsion to File (8868)<br>- F56/2350/2688/4868/9465<br>/to add an e-file form.<br>ar to clear the form. | In Estates & Trusts<br>Income (1065 and 1<br>turn (1120, 1120-F, 1<br>urn for Certain Politic:<br>se Tax Return<br>a Taxes<br>pyment Tax Returns (<br>mpt from Income Tax | 1065-B)<br>120-S) and Application fo<br>al Organizations<br>940/941/944 - EMS only)<br>(990, 990-EZ, 990-N, 990<br>icrosoft Internet<br>You must re-su | r Extension to File (7004)<br>D-PF) and Application for<br>Explorer<br>Ibmit the application for | the IRS to review                                     |
| e-services Privacy Policy                                                                                                    | Add<br>e-file application M<br>When you have<br>• Select Previous t<br>• Select Next to go<br>• Select Save to sa<br>• Select Cancel to<br>Previous | Clear  Ienu Page Add Comme finished Form(s), you to go back to the Program(s) to the ETIN Status page. ave all changes made. exit the application.  Next Save                                                                                                    | ent(s) Go to Sun<br>I may do any of ti<br>I Applying For Page.                                                                                                    | nmary Page                                                                                                    | <u> </u>                                                                                         | Any<br>cha<br><i>e-fi</i><br>you<br>and<br>Apy<br>pro |
|                                                                                                    | 5A                                                                                                    |                                                                                                    | <u>e-services P</u>                                                                                                    | rivacy Policy                                                                                                    |                                                                                                  |                                                       |

|                                                                                                    | al Revenue Servi<br>tates Department of the Trea                                                                                                    | ice                                                                                                    |                                                                                                    |                                                                                                 |
|----------------------------------------------------------------------------------------------------|----------------------------------------------------------------------------------------------------|----------------------------------------------------------------------------------------------------|----------------------------------------------------------------------------------------------------|-------------------------------------------------------------------------------------------------|
| e-services                                                                                                    | On-line Tutorials                                                                                                    | Help                                                                                                    | Mailbox                                                                                                    | Sign out                                                                                        |
|                                                                                                    | e-file /                                                                                                    | Application: Ap<br>Cor                                                                                                    | oplication Submis<br>npletion                                                                                                    | sion &                                                                                          |
| Name: lawrence w                                                                                                    | vallace                                                                                                    |                                                                                                    | Social Security Nu                                                                                                    | imber(SSN): XXX-XX-1591                                                                         |
| You have completed application for review                                                                                | the application process and all req<br>v and approval by the IRS.                                                                                                    | uired information has be                                                                                                    | en entered. You are now able                                                                                                    | e to submit this                                                                                |
| This firm and employ<br>Returns and Busines<br>transferable. I unders<br>understand that nond<br>participation in the IR | yees will comply with all of the provi:<br>ss Tax Returns, and related publics<br>stand that if this firm is sold or its or<br>compliance will result in the firms a<br>RS e-file program. I am authorized to | sions of the Revenue Pro<br>tions, for each year of ou<br>ganizational structure ch<br>nd/or the individuals liste<br>o make and sign this stat | ocedure for Electronic Filing c<br>r participation. Acceptance fo<br>anges, a new application mu<br>d on this application, being s<br>ement on behalf of the firm. | nf Individual Income Tax<br>r participation is not<br>Ist be filed. I further<br>suspended from |
| Please enter your Plf<br>selected when you re                                                                            | N to accept the terms for this applic:<br>egistered.                                                                                                    | ation. Your PIN is your el                                                                                                    | ectronic signature that you                                                                                                    |                                                                                                 |
| *PIN (Required):                                                                                                    |                                                                                                    |                                                                                                    |                                                                                                    |                                                                                                 |
| e-file application Men                                                                                                   | nu Page Add Comment(s)                                                                                                    | Go to Summary Page                                                                                                    |                                                                                                    |                                                                                                 |
| When you have fi<br>• Select Previous to                                                                                 | inished Application Submiss<br>go back to the e-file application Mer                                                                                                    | sion, you may do an<br>nu page.                                                                                                    | y of the following:                                                                                                    |                                                                                                 |
| <ul> <li>Select Submit to thi</li> <li>Select Caucel to ex</li> </ul>                                                    | is application.                                                                                                    |                                                                                                    |                                                                                                    |                                                                                                 |
| Select Cancerto ex                                                                                                    | ar the application.                                                                                                    |                                                                                                    |                                                                                                    |                                                                                                 |
| Previous Sul                                                                                                    | bmit Cancel                                                                                                    |                                                                                                    |                                                                                                    |                                                                                                 |
|                                                                                                    |                                                                                                    |                                                                                                    |                                                                                                    |                                                                                                 |
|                                                                                                    | <u>e-</u>                                                                                                    | services Privacy Policy                                                                                                    |                                                                                                    |                                                                                                 |
| 🛃 Done                                                                                                    |                                                                                                    |                                                                                                    |                                                                                                    |                                                                                                 |

•

•

## What about changes to my IRS *e-file* Application?

- If there are any changes that would affect your corporation's IRS *e-file* Application, it must be revised online within thirty days. This is important for several reasons. If the IRS does not have current addresses, any communication from the IRS (letters, publications, or other materials) may not be received. If any of these items are returned to the IRS indicating that the address has changed, you will be temporarily removed from participation in IRS *e-file*. This means that all returns submitted after that time will be rejected until the address information is updated. The same is true for telephone numbers. If the IRS tries to call a number that has changed or has been disconnected, you will be temporarily removed from participation in IRS *e-file* Application will not change the address of record for the tax records nor will a change to tax records automatically update information associated with your EFIN.
- EFINs, logins and/or passwords may **not** be sold or transferred.
- You must adhere to all applicable IRS *e-file* rules and requirements regardless of where published. The list below, while not all-inclusive, applies to Large Taxpayers:
  - Ensure against the unauthorized use of its EFIN and/or ETIN;
  - Notify the IRS of changes as described in this document in a timely manner; and
  - Cooperate with the IRS efforts to monitor electronic filing fraud and abuse.

# **IRS e-file Application Summary**

- Identify your Business Type as Corporation
- Identify your Firm/Organization Role as Responsible Official
- Identify your office locations
- Designate Application Contacts, Responsible Officialsand Delegated Users
- Identify your Provider Option as Large Taxpayer
- Identify your Business Activity as Large Taxpayer
- Identify the formsyou will file
- Identify the transmission channelyou will use (even if you are using a third-party transmitter)
- After the IRS check, record your EFIN and ETIN and identify who will serve as your Internet Transmitter
- Electronically sign your IRS *e-file*Application every time you make changes to it.

The IRS e-Help Desk can assist you with any questions on the e-Services IRS e-file Application Process. **1-866-255-0654**